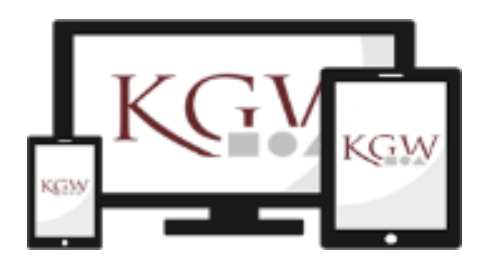

# IServAG Klasse 05\_

Gruppe \_

Name: \_\_\_\_\_

|              | Termine                                                 | Themen                                   |  |  |  |
|--------------|---------------------------------------------------------|------------------------------------------|--|--|--|
| 1.           | Mittwoch, 25.08.<br>12 <sup>40</sup> – 13 <sup>40</sup> | Einleitung, Anmeldung, Regeln            |  |  |  |
| 2.           | Mittwoch, 08.09.<br>12 <sup>40</sup> – 13 <sup>40</sup> | E-Mails empfangen und senden             |  |  |  |
| 3.           | Mittwoch, 22.09.<br>12 <sup>40</sup> – 13 <sup>40</sup> | Dateien speichern und verwalten          |  |  |  |
| 4.           | Mittwoch, 06.10.<br>12 <sup>40</sup> – 13 <sup>40</sup> | Aufgaben, WLAN und die IServ-App         |  |  |  |
| Herbstferien |                                                         |                                          |  |  |  |
| 5.           | Mittwoch, 27.10.<br>12 <sup>40</sup> – 13 <sup>40</sup> | Videokonferenzen mit IServ               |  |  |  |
| 6.           | Mittwoch, 10.11.<br>12 <sup>40</sup> – 13 <sup>40</sup> | Office Modul: Dokumente                  |  |  |  |
| 7.           | Mittwoch, 24.11.<br>12 <sup>40</sup> – 13 <sup>40</sup> | Suchen wie die Profis: Internetrecherche |  |  |  |
| 8.           | Mittwoch, 08.12.<br>12 <sup>40</sup> – 13 <sup>40</sup> | Office-Modul: Präsentationen             |  |  |  |
| 9.           | Mittwoch, 22.12.<br>12 <sup>40</sup> – 13 <sup>40</sup> | Datenschutz & Urheberrecht               |  |  |  |
| 10.          | Mittwoch, 19.01.<br>12 <sup>40</sup> – 13 <sup>40</sup> | Abschluss und Test                       |  |  |  |

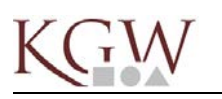

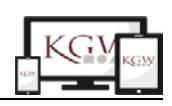

Serv-Regeln

# Verhaltenskodex – welche Regeln zur Nutzung von IServ gibt es?

Damit sich die anderen Nutzer von IServ, unserem Schulnetzwerk und unseren Computern richtig wohl fühlen, ist es wichtig, dass sich jeder an ein paar Regeln hält. Wir nennen diese Regeln auch unseren IServ-Verhaltenskodex. Sie sollen nicht Spaß verderben, sondern Spaß bringen und ein positives und angenehmes Miteinander ermöglichen.

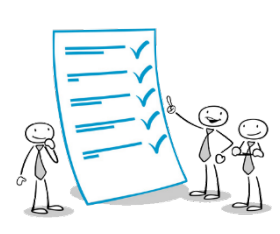

#### Die wichtigsten IServ-Regeln:

• Jeder Benutzer erstellt ein eigenes Passwort. Der Benutzer muss dafür sorgen, dass dieses Passwort nur ihm bekannt bleibt. Das Ausprobieren oder Nutzen fremder Benutzerkennungen ist verboten und führt zu entsprechenden Konsequenzen.

 $\Rightarrow\,$  Verrate niemandem dein IServ-Kennwort. Ausnahme: deine Eltern.

• Respektvoller Umgang. Es ist wichtig, dass du immer höflich und freundlich bist und die Gefühle der anderen nicht verletzt. Es ist verboten, Mitglieder von IServ zu beleidigen, zu beschimpfen, anzugreifen oder lächerlich zu machen.

⇒ Denke stets daran: was du nicht willst, dass man dir tut, das füg' auch keinem anderen zu.

• IServ ist unser Arbeitsportal für deine Schulzeit. Alle Funktionen von IServ dienen deiner schulischen Arbeit. Du darfst IServ nur für schulische Aufgaben nutzen und nur mit Angehörigen der Schule oder für schulische Zwecke kommunizieren.

⇒ Keine Anmeldung an anderen Netzwerken, keine fremde Kommunikation mit deiner IServ E-Mailadresse.

- Jeder Benutzer erhält einen eigenen Speicherbereich, der zum Speichern von E-Mails und Dateien für die schulische Arbeit genutzt werden darf. Urheberrecht, Jugend- und Datenschutz sind zu beachten. Du trägst dafür Sorge, IServ von Viren freizuhalten. Dies gilt für das Öffnen unbekannter Dateianhänge und das Speichern eigener Dokumente.
  - ⇒ Überlege gut, ob du einen Dateianhang öffnest. Anhänge von fremden E-Mails können Schadprogramme enthalten. Beantworte nur E-Mails von Menschen, die du auch persönlich kennst. Solltest du ein ungutes Gefühl haben, frage einen Erwachsenen.
- Beachte den Datenschutz. Du darfst nur Bilder, Videos, Audiodateien oder ähnliches hochladen, die du selbst gemacht hast oder bei denen du die Erlaubnis hast, sie zu verwenden. Rassistische, diskriminierende oder anstößige Bilder oder Bilder, die Gewalt oder Opfer von Gewalt, Krieg oder Naturkatastrophen, die Nacktaufnahmen, Pornografie o.ä. zeigen, sind grundsätzlich verboten.
   ⇒ Überlege bei jeder Datei genau, ob du sie auch wirklich hochladen darfst.
- Den Anweisungen der Lehrer und Administratoren ist unbedingt Folge zu leisten. Wenn dir etwas komisch vorkommt, wende dich an deinen Klassenlehrer oder ein Mitglied des Medienteams.

#### Die wichtigsten Regeln für die Benutzung der Schulcomputer und des Netzwerkes (WLAN):

- Die Schulcomputer und unser Schulnetzwerk (auch das WLAN) dienen ausschließlich der schulischen Arbeit. D.h. keine Spiele, keine sozialen Netzwerke, Videos oder ähnliches, wenn dies nicht direkt im Zusammenhang mit deinem Unterricht geschieht. Die Nutzung fremder Software ist nicht erlaubt.
- An den Computern und Geräten in der Schule darf nichts verändert werden, d.h. es dürfen keine Einstellungen geändert, keine Stecker gezogen oder Software installiert oder deinstalliert werden.
- In der Nähe der Computer und insgesamt in drei den Computerräumen ist Essen und Trinken nicht erlaubt.

D:\Eigene Dateien\Schule\\_MEDIENKOORDINATION\IServ\IServAG\AG\_Schüler-Arbeitsmappe\Arbeitsmappe\_Deckblatt und

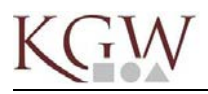

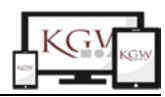

# MODUL 1 – Die ersten Schritte

So, jetzt geht's los!

Zunächst musst du dich an deinem Arbeitsplatz anmelden. Die erste Anmeldung ist etwas Besonders.

#### SCHRITT 1: Anmeldung am Arbeitsplatz in der Schule

Drücke eine Taste, tippe auf das Touchpad oder bewege die Maus.

Das Anmeldefenster deines Rechners erscheint:

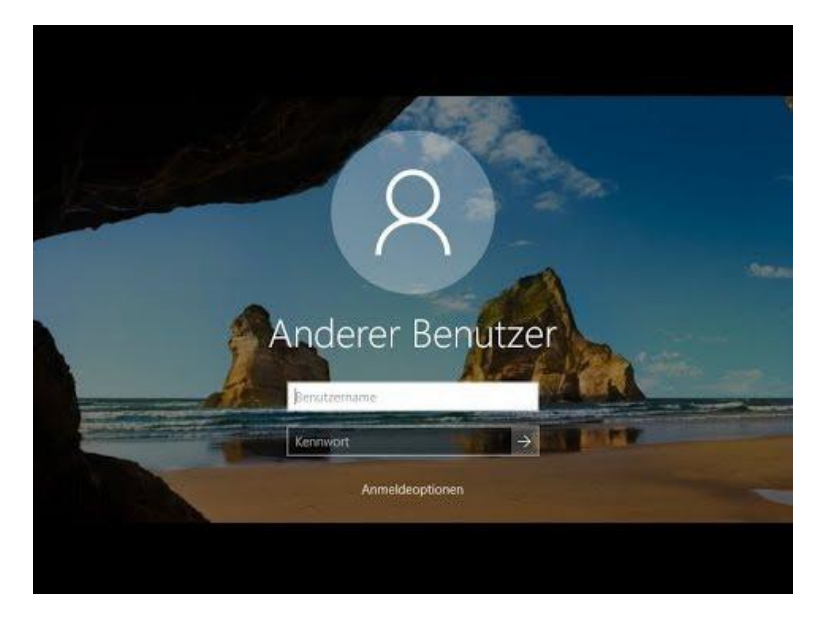

Jetzt kannst du deinen Benutzernamen und das Kennwort eingeben. Der Standard-LOG-IN lautet wie folgt:

| Benutzername: | vorname.nachname |
|---------------|------------------|
| Denatzername. | vorname.naemame  |

Passwort: vorname.nachname

Nach ein paar Sekunden, in denen dein persönliches Profil und deine Daten geladen werden, erscheint die Windows-Oberfläche.

#### SCHRITT 2: Dein Zugang zu IServ

Um auf unsere Schulplattform IServ zu gelangen, musst du dich von deinem Computer, Tablet oder Smartphone, das eine Internetverbindung hat, mit dem Internet verbinden

Dazu musst du an einem PC zwei Dinge tun.

1.) Klicke zunächst auf einen Internet-Browser, mit dem du eine Internet-Verbindung aufbaust.

Das sind in z.B.

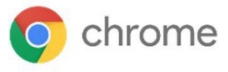

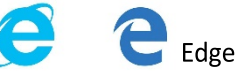

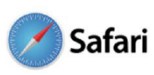

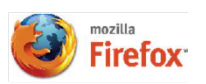

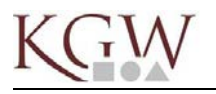

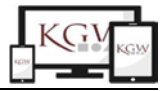

#### 2.) Gib folgende Internet-Adresse in die Browser-Zeile ein

## www.kgw-duisburg.de

#### SCHRITT 3: Die erste Anmeldung bei ISERV

Das Anmeldungsfenster von IServ wird nun geöffnet:

| O Anmelden - IServ - kgw-dutsburg x +                      |                          | - Ø × |
|------------------------------------------------------------|--------------------------|-------|
| ← → C â kgw-duisburg.de/iserv/app/login?target=%2Fiserv%2F |                          | ± 🗿 i |
|                                                            | TE CTA E KOPERNIKUS      |       |
|                                                            | KCTW GYMNASIUM<br>WALSUM |       |
|                                                            |                          |       |
|                                                            |                          |       |
|                                                            |                          |       |
|                                                            |                          |       |
|                                                            |                          |       |
|                                                            | IServ-Anmeldung          |       |
|                                                            | Account                  |       |
|                                                            | Passwort                 |       |
|                                                            | Angemeidet bleiben       |       |
|                                                            |                          |       |
|                                                            |                          |       |
|                                                            |                          |       |
|                                                            | IServ                    |       |
|                                                            | IServ Schulserver        |       |
|                                                            |                          |       |
|                                                            | Impressum                |       |

Für die <u>erste</u> Anmeldung in IServ benutzt du nun ebenfalls den Standard-LOG-IN, den du auch zuvor schon erfolgreich angewendet hast.

## SCHRITT 4: Ändern des persönlichen Passworts

| Parsient setzen - Gerv - Ige-die:: X | +                                                                                                    | - a ×            |
|--------------------------------------|----------------------------------------------------------------------------------------------------|------------------|
| €→ ୯ ≙ 🛛 🕫                           | 🕯 http://ge-dubbeg.de/servlep;/envers//servers/baget=h2/servlep} 🖯 🏠 🔍 Scher                                                                                                    | w @ <b>* ≎</b> ≡ |
|                                      | Passwort setzen                                                                                                    |                  |
|                                      | Sie müssen ein neues Passwort festlegen                                                                                                    |                  |
|                                      | Ass Schenheitsgränden mölsen Sie ihr Passirort ändens, bevor Sie<br>sontaven können                                                                                                    |                  |
|                                      | Das Panieot dart Groß- und Rienbachsson sowe Ziften und<br>Zochen einhalten, Ussaue sind nicht einaut Aus Bichenteutgeinden<br>sollten lie ihr Rasson einem verdergeben und ergeinalug nachen. " |                  |
|                                      | Top: 30 Nomprever the Parissionit Id. device Kulter darit es sem.                                                                                                    |                  |
|                                      | Neuron Passwort                                                                                                    |                  |
|                                      | Pesswort wiederholen                                                                                                    |                  |
|                                      | Vick @ Abresiden                                                                                                    |                  |
|                                      |                                                                                                    |                  |
|                                      |                                                                                                    |                  |
|                                      |                                                                                                    |                  |

#### ! Du wirst bei der ersten Anmeldung aufgefordert, dir ein neues persönliches Passwort zu geben!

Dazu wählst du dir ein persönliches Passwort aus. Das solltest nur du und deine Eltern kennen und darf nicht an andere Mitschüler weitergegeben werden.

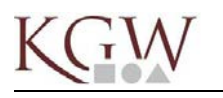

Schaue dir das Hilfeblatt an, wie du dir ein sicheres, gut zu merkendes Passwort ausdenkst:

# \*\*\*\*\*\*\*Tipp: Ein schlaues Passwort ausdenken\*\*\*\*\*

Schau dir folgenden Film zu sicheren Passwörtern an:

https://youtu.be/Dd5ixmYSqqo

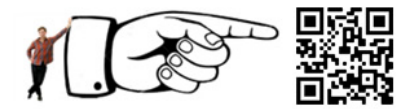

Ellies Passwort war wirklich sehr leicht zu knacken: 1234Ellie. Vor und Nachname, Geburtstage, besonders kurze Passwörter sind alle nicht sehr schlau. Wenn du aber z.B. solche Passwörter benutzt: 18905,,o0püß1141BbB – dann kann man sie dir zwar kaum klauen, aber dann kannst du dir so ein Passwort bestimmt selbst auch nicht besonders gut merken. Hast du Ideen, wie man lange und komplizierte Passwörter findet (auch mit Sonderzeichen), die du dir todsicher merken kannst?

Wenn du dir lustige Sätze ausdenkst und die Abkürzungen davon mit Groß- und Kleinschreibung als Passwort benutzt, erkennt das garantiert niemand. Den Satz hast nämlich nur du im Kopf. Du darfst ihn nur selbst nie vergessen. Daher sollte er extrem lustig sein.

Mache Sätze wie: Heute auf dem Klo hab ich zwei Mal meinen Bus verpasst!

Dein Passwort wäre dann: HadKhi2xmBv! Und das findet garantiert keiner raus!

Finde mit solchen Sätzen neue Passwörter: Die Sätze müssen überhaupt keinen Sinn haben, sollten möglichst lang sein und vielleicht auch Komma, Fragezeichen oder andere Sonderzeichen haben:

\_\_\_\_\_

\_\_\_\_\_

Oder erfinde Monsternamen: So lang wie möglich, aber so, dass du dich später noch daran erinnern kannst.

Wie würdest du beispielsweise so ein Tier nennen?

Oder so eins?

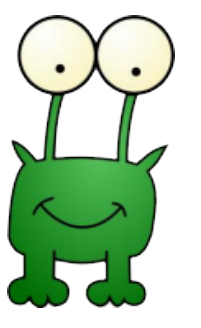

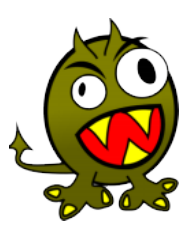

#### Notiere hier deine persönlichen LOG-IN Daten

| Benutzer/Account |  |
|------------------|--|
| Passwort         |  |

# GESCHVELL

Du hast dich erfolgreich in IServ eingeloggt und kannst folgende Oberfläche sehen 🛉 [🛧

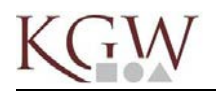

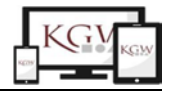

#### SCHRITT 5: Dein Zugang zu IServ

| → C ■ kgw-duisbu         | g.de/isetv/                                                                                        |                                                                                                    | 아 ☆                                                                                                    |  |
|--------------------------|----------------------------------------------------------------------------------------------------|----------------------------------------------------------------------------------------------------|----------------------------------------------------------------------------------------------------|--|
| IServ                    | Kopernikus-Gymnasłum                                                                               |                                                                                                    | .4                                                                                                    |  |
|                          | A . Szunieża                                                                                       |                                                                                                    | Latztar Lingin 19.08.2020 22                                                                                                    |  |
| Shb •                    | Hallo Shb!                                                                                         |                                                                                                    |                                                                                                    |  |
| elizugriff 🖌             | 😅 E-Mail                                                                                           | IServ-App                                                                                                | ×                                                                                                    |  |
| E-Mail                   | - Es befindet sich keine ungelesene E-Mail im Posteingang -                                        | Laden Sie die IServ-App für eine für Ihr Mobilgerät optimierte                                           |                                                                                                    |  |
| Dateien<br>Galender      | -4 E-Matis senden und empfangen                                                                    | Nutzung und mesten Sie sich mit Ihrer E-Main-Adresse an<br>shbigkge-dumburg de<br>taiden im<br>taiden Im |                                                                                                    |  |
| Stundenplan<br>Messenger | C Aufgaben                                                                                         |                                                                                                    |                                                                                                    |  |
| Verwaltung               | . Sie missen tolgende Aufgaben eriedigen:<br>Filachen (von Sh) - Abgabetermin ist 22.06.2020 20:00 |                                                                                                    | Google Play                                                                                                    |  |
| ledule •                 | >                                                                                                  |                                                                                                    |                                                                                                    |  |
| Impressum                | Zur Aufgabenselle                                                                                  | 🛅 Stundenplan                                                                                            |                                                                                                    |  |
|                          |                                                                                                    | Stunde                                                                                                   | Baschraibung                                                                                                    |  |
|                          |                                                                                                    |                                                                                                    | account of the second                                                                                                    |  |
|                          | 🖾 News                                                                                             | Mittwoch, 19.                                                                                            | 08.2020                                                                                                    |  |
|                          | ⊡ News<br>Es gibt zur Zeit keine Neutgkeiten                                                       | Mittwoch, 19.                                                                                            | 052000<br>05A ISERV (SHB) B 111<br>05B ISERV (SHB) B 111<br>05C ISERV (SHB) B 111<br>05D ISERV (SHB) B 111                            |  |
|                          | 고 News<br>Es gibt zur Zeit keine Neuigkeiten                                                       | Mittwoch, 19.0                                                                                           | 00.2020<br>05.15ERV (SHB) B 111<br>050 ISERV (SHB) B 111<br>050 ISERV (SHB) B 111<br>050 ISERV (SHB) B 111<br>050 ISERV (SHB) S 111   |  |
|                          | 고 News<br>Es gibt zur Zeit keine Neuigkeiten                                                       | Mittwoch, 19.0<br>1<br>3<br>4                                                                            | 05.0200<br>05.0200<br>05.03587 (SHB) B 111<br>050 (SERV (SHB) B 111<br>050 (SERV (SHB) B 111<br>068 SP (SHB) SP4<br>07C M (SHB) A 203 |  |

Wenn du die Oberfläche erkundest, kannst du viele tolle Funktionen entdecken, die dir bei der Kommunikation und im weiteren Schulalltag begegnen und helfen werden.

#### SCHRITT 6: Sicheres Ausloggen und Abmelden

Sich richtig aus IServ auszuloggen und sich anschließend am Computer abzumelden ist sehr wichtig, damit deine persönlichen Daten und Dateien nicht von anderen Benutzern gesehen und missbraucht werden können.

In diesem letzten Schritt des heutigen Moduls wollen wir dir das auch erklären.

1.) Ausloggen aus IServ

Damit du dich aus IServ ausloggen kannst, klickst du auf den kleinen Pfeil neben deinen Benutzernamen

| 📃 🔜 Startseite - IServ - kgw-duisburg 🗶 | +                                                                                                 |                                                                                                    | - 0 ×                                                                                            |  |  |  |  |  |  |  |
|-----------------------------------------|---------------------------------------------------------------------------------------------------|----------------------------------------------------------------------------------------------------|--------------------------------------------------------------------------------------------------|--|--|--|--|--|--|--|
| ← → C i kgw-duizurg.de                  | /serv/                                                                                            |                                                                                                    | ov ☆ 📀 :                                                                                         |  |  |  |  |  |  |  |
| IServ                                   | Kopernikus-Gymnasium & 1                                                                          |                                                                                                    |                                                                                                  |  |  |  |  |  |  |  |
|                                         | A > Startsete                                                                                     | Letzter Login: 19 08-2020 22:24                                                                                                    |                                                                                                  |  |  |  |  |  |  |  |
| S Shb •                                 | Hallo Shb!                                                                                        |                                                                                                    |                                                                                                  |  |  |  |  |  |  |  |
| Schnellzugriff 🖌                        | 🗷 E-Mail                                                                                          | Serv-App                                                                                                    | ×                                                                                                |  |  |  |  |  |  |  |
| E-Mail                                  | - Es befindet sich keine ungelesene E-Mail im Posteingang -                                       | Laden Sie die IServ-App für eine für ihr Mobilgerät opsimierte<br>Nutzung und melden Sie sich mit ihrer E-Mail-Adresse an:<br>shb@ikgw-duisburg.de<br>kaden im<br>App Store |                                                                                                  |  |  |  |  |  |  |  |
| Datelen                                 | 4 E-Mais senden und empfangen                                                                     |                                                                                                    |                                                                                                  |  |  |  |  |  |  |  |
| Stundenplan                             | Aufgaben                                                                                          |                                                                                                    |                                                                                                  |  |  |  |  |  |  |  |
| Verwaltung                              | Sie müssen folgende Aufgaben erledigen:<br>• Flächen (von Sh) - Abgabetermin ist 22.08.2020 20.00 |                                                                                                    | Google Play                                                                                      |  |  |  |  |  |  |  |
| Impressum                               | Zuf Aufgabenseite                                                                                 | 🖪 Stundenplan                                                                                                    |                                                                                                  |  |  |  |  |  |  |  |
|                                         |                                                                                                   | Stunde                                                                                                    | Beschreibung                                                                                     |  |  |  |  |  |  |  |
|                                         | T ueso                                                                                            | Mittwoch, 19                                                                                                    | 08.2020                                                                                          |  |  |  |  |  |  |  |
|                                         | Es gibt zur Zeit keine Neuigkeiten.                                                               | 1                                                                                                    | 05A ISERV (SH8) 8 111<br>058 ISERV (SH8) 8 111<br>05C ISERV (SH8) 8 111<br>05D ISERV (SH8) 8 111 |  |  |  |  |  |  |  |
|                                         |                                                                                                   | 3                                                                                                    | 068 SP (SHB) SP4                                                                                 |  |  |  |  |  |  |  |
|                                         |                                                                                                   | 4                                                                                                    | 07C M (SHB) A 203                                                                                |  |  |  |  |  |  |  |
|                                         |                                                                                                   | 5                                                                                                    | 07C M (SHB) A 203                                                                                |  |  |  |  |  |  |  |

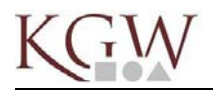

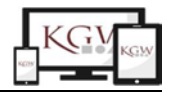

#### Wähle den Menüpunkt "Abmelden".

| . Startseite - IServ - kgw-duisburg 🗙 | +                                                                                                 |                              |                                      | - 0                                                                                         |
|---------------------------------------|---------------------------------------------------------------------------------------------------|------------------------------|--------------------------------------|---------------------------------------------------------------------------------------------|
| → C iii kgw-duisburg.de               | iserv/                                                                                            |                              |                                      | 0v 🛱                                                                                        |
| IServ                                 | Kopernikus-Gymnasium                                                                              |                              |                                      | ٨                                                                                           |
|                                       | A > Startcollo                                                                                    |                              |                                      | Letzter Login: 20.08.2020 21:                                                               |
| Shb •                                 | Hallo Shb!                                                                                        |                              |                                      |                                                                                             |
| Profil<br>Benachrichtigungen          | 🖴 E-Mai                                                                                           | 1                            | IServ App                            | ×                                                                                           |
| Einstellungen 1                       | Prm<br>Kielne Kunsthausautgabe                                                                    | 20.08.2020 19.45             | Laden Sie die IS-<br>Nutzung und mei | erv-App für eine für ihr Mobilgerät optimierte<br>den Sie sich mit ihrer E-Mail-Adresse an: |
| Abmelden                              | a)                                                                                                | - Mails senden und empfangen | shb@kgw duisb                        | Laden im<br>App Store                                                                       |
| Messenger                             | 🗋 Aufgaben                                                                                        |                              |                                      | JETZT BEI                                                                                   |
| Verwartung                            | Sie müssen folgende Aufgaben erledigen:<br>• Flächen (von Sh) - Abgabetemmin ist 22.08.2020 20:00 |                              |                                      | 🦻 Google Play                                                                               |
| Impressum                             |                                                                                                   | Zur Aufgabenseite            | 🛅 Stundenplar                        | i.                                                                                          |
|                                       |                                                                                                   |                              | Stunde                               | Beschreibung                                                                                |
|                                       | News                                                                                              |                              | Bonnerstag, 2                        | 0.08.2020                                                                                   |
|                                       | Es niht zur Zait keine Neuiskeiten                                                                | 1                            | 95 VR (SHB)                          |                                                                                             |
|                                       | Lo gos La Los neno magnatos.                                                                      |                              | 2                                    | 07C M (SHB) A 203                                                                           |
|                                       |                                                                                                   |                              | 3                                    | 068 M (SHB) B 002                                                                           |
|                                       |                                                                                                   |                              | 5                                    | 09B CH (SHB) B 218                                                                          |
|                                       |                                                                                                   |                              | Freitag, 21.08                       | 2020                                                                                        |
| /knw-duisbum.de/iserv/acc/iccout      |                                                                                                   |                              | 1                                    | Geb C Schleuse (SHB)                                                                        |

So wird IServ geschlossen und es erscheint das IServ-Anmeldefenster vom Anfang

#### 2.) Ebenso wichtig ist es, sich vom Schulrechner abzumelden.

Es gibt einen Unterschied zwischen "Abmelden" und "Herunterfahren". Bei uns braucht ihr euch nur abzumelden. Der Computer wird NICHT heruntergefahren oder ausgeschaltet.

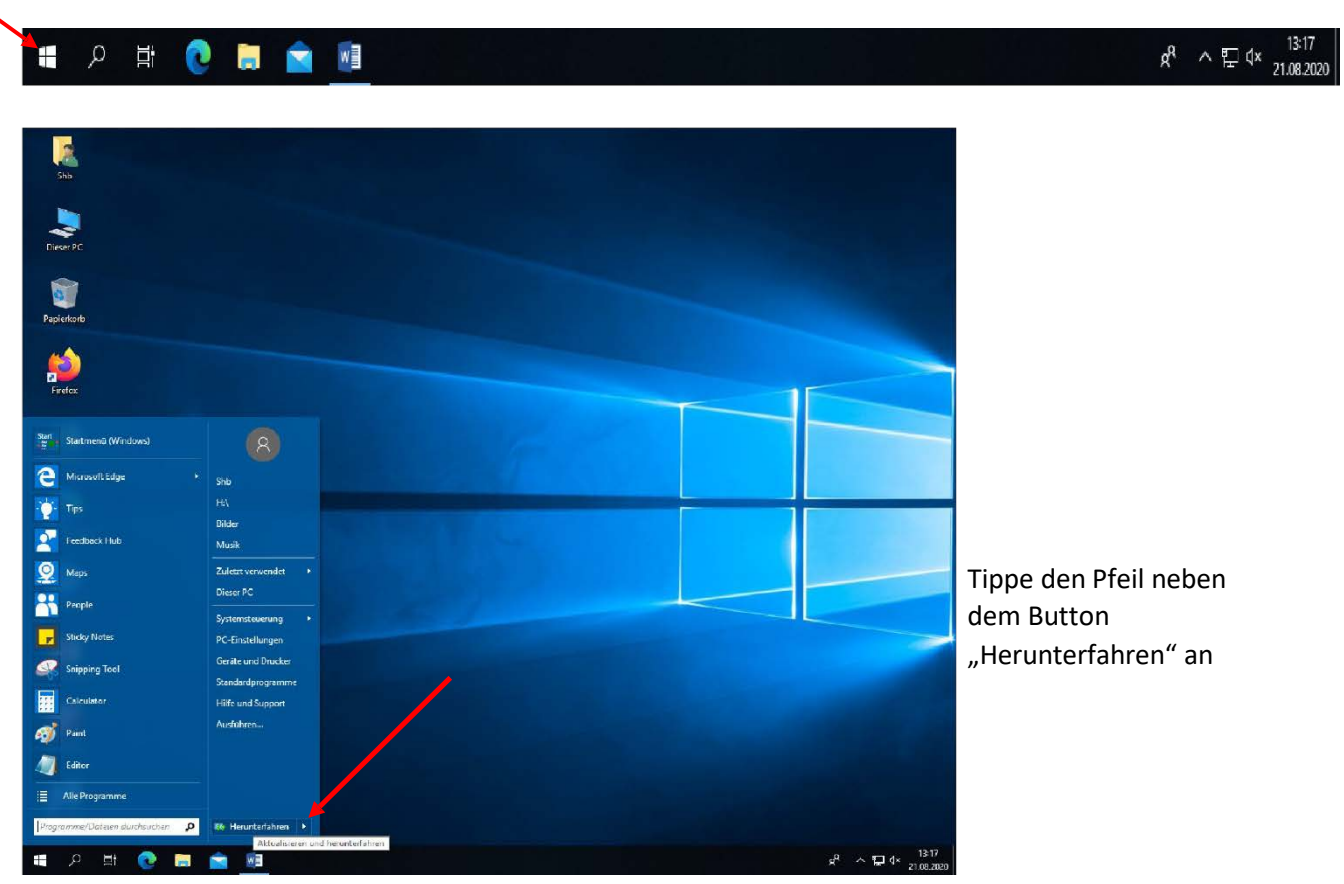

Du klickst dazu auf das Windowssymbol in der Taskleiste

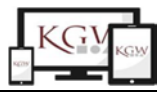

| Benutzer wechselr | Benutzer wechseln             |  |  |  |  |  |  |  |
|-------------------|-------------------------------|--|--|--|--|--|--|--|
| Abmelden          | Abmelden                      |  |  |  |  |  |  |  |
| Sperren           | Schließt Progr                |  |  |  |  |  |  |  |
| Neu starten       | Neu starten                   |  |  |  |  |  |  |  |
| Aktualisieren und | Aktualisieren und neu starten |  |  |  |  |  |  |  |
| Energie sparen    | Energie sparen                |  |  |  |  |  |  |  |
| Ruhezustand       | Ruhezustand                   |  |  |  |  |  |  |  |
| Herunterfahren    |                               |  |  |  |  |  |  |  |

Hier wählst du den Unterpunkt "Abmelden" und klickst diesen an

## FES1IG;;;

Der Rechner im Computerraum sollte jetzt wieder in dem Zustand sein, in dem du ihn übernommen hast.

#### Glückwunsch!

Du hast dein erstes Modul absolviert und dir die ersten Schritte im Umgang mit unserer digitalen Schulwelt erarbeitet.

#### Weitere Tipps und Platz für Notizen:

Unsere IServ-Adresse: www.kgw-duisburg.de

Wo finde ich Informationen zu IServ? <u>www.kgw-web.de/iserv/</u>

Wer hilft mir, wenn ich ein IServ Problem habe? <u>Frage zuerst deine Klassenlehrer\*innen.</u> Kommst du nicht weiter, kannst du eine E-Mail an die Lehrer der IServAG schreiben unter: iservag@kgw-duisburg.de.

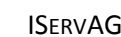

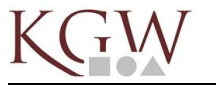

# MODUL 2 – Die E-Mail-Funktion von IServ

Heute lernst du, wie man mit IServ E-Mails empfängt und versendet. E-Mails sind unser Hauptmedium, um mit euch Informationen auszutauschen und in Kontakt zu bleiben. Daher sollte jeder den sicheren Umgang mit diesem Werkzeug beherrschen.

## SCHRITT 1: Anmeldung am PC und bei IServ

Führe die Schritte zur Anmeldung an deinem Arbeitsplatz und bei IServ durch, wie du sie im letzten Modul gelernt hast.

## SCHRITT 2: Die E-Mail-Funktion von IServ öffnen

Du bist nun wieder auf der Startoberfläche von IServ. Auf der linken Seite (kleiner Pfeil) findest du die unterschiedlichen Werkzeuge und Module, die IServ dir bietet.

Mit einem Klick auf das Symbol "E E-Mail" öffnet sich auf der rechten Seite das E-Mail-Programm von Iserv

| IServ            | Kopernikus-Gymnasium            |           |             |               |                                            |              |    |                  |      |
|------------------|---------------------------------|-----------|-------------|---------------|--------------------------------------------|--------------|----|------------------|------|
|                  | A » E-Mail » Posteingang        |           |             |               |                                            |              |    |                  | ٢    |
| S Shb -          | 🖋 Verfassen                     |           |             |               |                                            |              |    |                  |      |
| Schnellzugriff 🎤 |                                 |           |             |               |                                            | Sucnen       |    |                  |      |
| E-Mail           | Posteingang                     | B +       | ☆ /1        | Von           | ↓† Betreff                                 |              | 11 | Datum            | JF G |
| Datelen          | Gevendet                        |           | *           | Prm           | Re: Pflegschaftssitzung                    |              |    | 19.08.2020 16:27 |      |
| 📑 Kalender       | The Designation                 |           | *           | Boris Loske   | Dienstbesprechung IServ-AG Jg 5 - 20.0     | 3.2020 13:3  | Q  | 19.08.2020 13:28 |      |
|                  | ш Рарки Кого                    |           | *           | Sh            | Mathe 6                                    |              | Û  | 18.08.2020 11:15 |      |
| Olundenplan      | <ul> <li>Unerwinscht</li> </ul> |           | *           | Bork Loske    | Module der AG                              |              | Q  | 17.08.2020 19:46 |      |
| Messenger        | Einstellungen                   |           | *           | Wer           | Re: Konzeption IServ-AG                    |              |    | 17.08.2020 13:47 |      |
| 💭 Verwaltung     |                                 |           | *           | Woes          | Pflegschaftssitzungen                      |              |    | 17.08.2020 11:28 |      |
| Alle Module 🔹 👂  |                                 |           | *           | lyk           | Re: Konzeption IServ-AG                    |              |    | 16.08.2020 17:34 |      |
|                  |                                 |           | *           | Lo            | IServAG neue 5er - inhaltliche Planung     |              |    | 14.08.2020 16:03 |      |
| Impressum        |                                 |           | *           | Zei           | Anleitung zur Erstellung weiterer Raumpl   | ane          | I  | 14.08.2020 12:40 |      |
|                  |                                 |           | *           | la            | Untitled (1)                               |              |    | 14.08.2020 12:14 |      |
|                  |                                 |           | *           | Kes           | Dienstbesprechung am 18.08.2020            |              |    | 14.08.2020 11:18 |      |
|                  |                                 |           | *           | Woes          | Unterricht in der 2. Schulwoche, Trinken i | m Unter      |    | 13.08.2020 21:41 |      |
|                  |                                 |           | *           | Kes           | Einladung zu einer Dienstbesprechung an    | n 18.08.2020 | Ð  | 13.08.2020 21:32 |      |
|                  |                                 |           | *           | Nicola Flöter | Re: Re: Schulplaner                        |              |    | 13.08.2020 19:37 |      |
|                  |                                 |           | *           | Nicola Flöter | Schulplaner                                |              | 2  | 13.08.2020 18:28 |      |
|                  |                                 |           | *           | Schi          | Schulplaner                                |              |    | 12.08.2020 19:58 |      |
|                  |                                 |           | *           | Dod           | Do: Do: Eluctooth Box                      |              |    | 10 09 2020 16:32 |      |
|                  |                                 | Zeige Ein | träge 1 bis | 50 von 380    |                                            |              |    |                  |      |

#### SCHRITT 3a: E-Mails empfangen

E-Mails abzurufen, die dir geschickt wurden, ist denkbar einfach. In den meisten Fällen zeigt dir IServ deinen Posteingang nach der Anmeldung des Email-Programms automatisch an. Ein Klick auf das Symbol

" 🛆 Posteingang" aktualisiert dir deine Nachrichten und ruft neue Emails ab.

Du kannst auf einen Blick erkennen, von wem die Nachricht ist und um was es in der Email geht.

Ein Klick auf den Namen des Absenders öffnet dir die E-Mail.

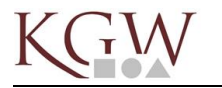

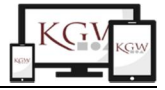

### SCHRITT 3b: Emails schreiben

Um E-Mails an andere Personen (Mitschüler, Lehrer, etc) schreiben zu können, klickst du einfach auf den Button , N Verfassen"

Es öffnet sich das Email-Fenster, in dem du nun arbeiten kannst

| Posteingang - E-Mail - IServ | - kg × +                 |                  |                        |               |                                   |                 |    |                  | -        | ð ×    |
|------------------------------|--------------------------|------------------|------------------------|---------------|-----------------------------------|-----------------|----|------------------|----------|--------|
| ← → C 🔒 kgw-dui              | sburg.de/iserv/mail?path | =INBOX           |                        |               |                                   |                 |    |                  | <b>ů</b> | 0 :    |
| Schnellzugriff 🖌             | Koperniku                | us-Gymnasium     |                        |               |                                   |                 |    |                  |          | 41     |
| E-Mail                       | 🚖 x Eddal                | E-Mail verfassen |                        |               |                                   | ×               |    |                  | () Apps  | Q Hife |
| Dateien                      | H & Canad                |                  |                        |               |                                   |                 |    |                  |          |        |
| 🗂 Kalender                   | 1                        | Empfänger        | I                      |               |                                   | Kopie +         |    |                  | Q        |        |
| Stundenplan                  | Pos                      | t Betreff *      |                        |               |                                   |                 | 14 |                  | 17       |        |
| Messenger                    | Entv                     | Anhang           | Hochladen              | IServ-Dateien | 🕑 oder Dateien ins Fenster ziehen |                 | +1 | Datum            | 17 Größe |        |
| O Verwaltung                 | A Ges                    | e .              |                        |               |                                   |                 |    | 19.08.2020 16:27 |          | KB     |
| Alle Module                  | 🗸 💼 Pap                  | ĸ                |                        |               |                                   |                 | G  | 19.08.2020 13:28 | 633      | KB     |
|                              | 🔥 Une                    | n                |                        |               |                                   |                 | G. | 18.08.2020 11:15 | 614      | KB     |
| Adressbuch                   | 🛱 Eins                   | te .             |                        |               |                                   |                 | L  | 17.08.2020 19:46 | 33       | KB     |
| Aufgaben                     | 1                        |                  |                        |               |                                   |                 |    | 17.08.2020 13.47 |          |        |
| Buchungen                    |                          |                  |                        |               |                                   |                 |    | 16.08.2020 17:34 |          | KB     |
| Curriculum                   |                          |                  |                        |               |                                   |                 |    | 14.08.2020 16:03 | -        | KB     |
| Datelen                      |                          |                  |                        |               |                                   |                 | B  | 14.08.2020 12:40 | 59       | KB     |
| - Drucken                    |                          |                  |                        |               |                                   |                 |    | 14.08.2020 12:14 | 368      | KB     |
| Bracken                      |                          |                  |                        |               |                                   |                 |    | 14.08.2020 11:18 |          | KB     |
| E-Mail                       |                          |                  |                        |               |                                   |                 |    | 13.08.2020 21:41 |          | KB     |
| EDMOND                       |                          | A Senden         | Speichem               |               |                                   | (II) Formatient | Q  | 13.08.2020 21:32 | 178      | кв     |
| Foren                        | 97                       |                  |                        |               | no. no. centripunter              |                 |    | 13.08.2020 19:37 |          | KB     |
| Gerätesteuerung              |                          |                  | □ *                    | Nicola Flöter | Schulplaner                       |                 | 2  | 13.08.2020 18:28 | 1        | KB     |
| 💕 Gruppenlisten              |                          |                  | □ *                    | Schi          | Schulplaner                       |                 |    | 12.08.2020 19:58 |          | КВ     |
| Kalender                     |                          |                  | - *                    | Dad           | Do: Do: Dissisally Poy            |                 |    | 40.00.0000.46-00 |          | V0 *   |
|                              |                          |                  | Zeige Eintrage 1 bis 5 | 0 von 380     |                                   |                 |    |                  | Seit     | 1      |
| Klausurplan                  | -                        |                  |                        |               |                                   |                 |    |                  |          |        |

Als **EMPFÄNGER** trägst du nun diejenigen ein, denen du schreiben willst. (*Tipp: Oft reichen bereits Teile des Namens – Iserv gibt dir dann weitere Vorschläge, aus denen du auswählen kannst*)

In der Zeile **BETREFF** gibst du ein kurzes Stichwort zum Anliegen deiner E-Mail ein. Das hilft dem Empfänger den Grund deiner Email einschätzen können.

Das große (noch) freie Feld ist für die eigentliche Nachricht, die du schreiben willst.

Hast du alles nach deiner Zufriedenheit fertig gestellt, schließt du diese E-Mail ab, indem du auf , ZSenden" klickst. Deine E-Mail wird nun an die Empfänger verschickt.

| <u>Tipps zum Schreiben einer guten E-Mail</u>         |                                                  |
|-------------------------------------------------------|--------------------------------------------------|
| 1.) Wähle die richtigen Empfänger                     | 2.) Schreibe eine aussagekräftige Betreffzeile   |
| 3.) Wenn du antwortest, führe den Schriftverkehr fort | 4.) Verzichte nicht auf eine Anrede              |
| 5.) Wichtige Informationen zuerst                     | 6.) Unwichtiges weglassen                        |
| 7.) Bringe Struktur in deinen Text                    | 8.) Schreibe kurz und klar und bleibe freundlich |
| 9.)Vergiss nie eine Verabschiedung                    | 10.) "Versenden" nicht vergessen!                |
|                                                       |                                                  |

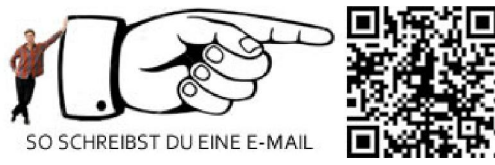

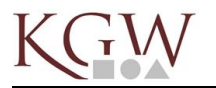

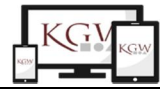

### SCHRITT 4: Auf eine E-Mail antworten

Wie in den Tipps zum guten Schreiben einer E-Mail bereits erwähnt, ist es oft einfacher und auch besser auf E-Mails zu antworten.

Dazu gibt es zwei einfache Schaltflächen, die dir dabei helfen.

| 👸 So schreibst du eine Mail - Deuts 🗙                                                                                                    | 🔜 Posteingang - E-Mail - IServ - kg 🗙                                                                                                    | +                                                                                                    | -      | ð ×        |
|----------------------------------------------------------------------------------------------------|----------------------------------------------------------------------------------------------------|----------------------------------------------------------------------------------------------------|--------|------------|
| ← → C 🔒 kgw-duisburg.de                                                                                                    | /iserv/mail?path=INBOX&msg=679&st                                                                                                    | irt=0                                                                                                    | ☆      | •          |
| IServ                                                                                                    | Kopernikus-Gymnasium                                                                                                    |                                                                                                    | Appe   | <b>₽</b> 1 |
| S Shb -<br>Schneltzugnff /<br>E-Mail<br>Datelen<br>S Kalender<br>S Kalender<br>S Stundenplan<br>Kessenger<br>Verwatung<br>Alre Mosule • > | ★ » E-Mail » Postengang          ✓ Verfassen         ④ Posteingang         ◎ Entwurfe         ◄ Gesendet         ◎ PaplerkorD         ◊ Unerwünscht;         ♦ Einstellungen | ✓ Zurück <ul> <li>Antworten</li> <li>Allen antworten</li> <li>Wetterleiten</li> <li>Verschieben -</li> <li>Drucken</li> <li>Papierkorb</li> <li>Mehr</li> </ul> Von: Cinja Klink «cinja klinköl rüm dulsbürg.de» * <ul> <li>An: Shö *</li> <li>Betreff: Kleine Aufgaben</li> <li>Ich weiß nicht wie ich die Sichen eintragen solt, darf ich dies auch auf dem Blatt machen?Meine Eitem müssen arbeiten und ich würde es geme direkt n</li> </ul> | © Appe | 0 Here     |
|                                                                                                    |                                                                                                    |                                                                                                    |        |            |

- a) Möchtest du **nur dem Verfasser** der E-Mail **antworten**, dann klicke auf 💭 🖛 Antworten"
- b) Um allen Empfängern der E-Mail zu antworten, klicke auf " Allen antworten"

In beiden Fällen wirst du automatisch in ein neues Fenster geleitet, in dem du deine Nachricht schreiben kannst. Die Empfänger, der Betreff (mit "Re:" gekennzeichnet) sowie der bereits geschriebene Text werden durch das E-Mail-Programm automatisch eingefügt.

| So schreibst du eine Mail - Deuts 🗙                                                     | Posteingang                                      | - E-Mail - IServ - kg 🗙 🖂                                                                                                    | F                                                                                                    |                                                                                                    |                                                                                                    |                              | - @ ×                             |
|-----------------------------------------------------------------------------------------|--------------------------------------------------|----------------------------------------------------------------------------------------------------|----------------------------------------------------------------------------------------------------|----------------------------------------------------------------------------------------------------|----------------------------------------------------------------------------------------------------|------------------------------|-----------------------------------|
| ← → C                                                                                   | le/iserv/mail?path=<br>Koperniku:<br>A » E-Mai : | =INBOX&msg=675&start=<br>s-Gymnasium<br>E-Mail verfassen                                                                                                    | =0                                                                                                    |                                                                                                    |                                                                                                    |                              | ☆ ③                               |
| S Shb -                                                                                 |                                                  | Empfänger                                                                                                    | "Prm" <prm@kg< th=""><th>w-duisburg.de&gt; × "</th><th>Klasse 06B" <klasse.06b@kgw-duisburg< th=""><th>j.de&gt; × P</th><th>Kopie - en 🏛 Papierkorb Mehr+ + +</th></klasse.06b@kgw-duisburg<></th></prm@kg<> | w-duisburg.de> × "                                                                                                    | Klasse 06B" <klasse.06b@kgw-duisburg< th=""><th>j.de&gt; × P</th><th>Kopie - en 🏛 Papierkorb Mehr+ + +</th></klasse.06b@kgw-duisburg<> | j.de> × P                    | Kopie - en 🏛 Papierkorb Mehr+ + + |
| E-Mail                                                                                  | Post                                             | Betreff *                                                                                                    | Re: Kleine Kuns                                                                                                    | thausaufgabe                                                                                                    |                                                                                                    |                              |                                   |
| Datelen                                                                                 | Gese                                             | Anhang                                                                                                    | • Hochladen                                                                                                    | IServ-Dateien                                                                                                    | 🕄 oder Dateien ins Fenster ziehen                                                                                                    |                              | 20.08.2020 19:45                  |
| Stundenplan  Stundenplan  Stundenplan  Stundenplan  Stundenplan  Stundenplan  Impressum | ₩ Papi                                           | I<br>Prm <prm@kmw-duist<br>&gt; Liebe §b,<br/>&gt; aufgrund des Hitzer<br/>&gt;<br/>&gt; lich möchte euch de<br/>&gt;<br/>&gt; sammelt bis Monta,<br/>Beispiele: Münzen,<br/>&gt;<br/>&gt; Liebe Grüße<br/>&gt; <u>S. Ereilm</u></prm@kmw-duist<br> | burg de> schrieb a<br>reis fand dieses W<br>swegen darum bitt<br>g verschiedene (ki<br>verschiedene Bau<br>wir mit diesen Geg<br>Speichem                                                                    | m Do, 20.08 2020 19:<br>oche nur eine Stunde<br>en, eine kleine Hausa<br>eine) Dinge, die eine s<br>m- oder Blumenblättet<br>genständen arbeiten. | 45:<br>Kunst statt,<br>urgabe am Montag mitzubringen:<br>trukturierte Oberfläche (eine Oberfläche<br>; kielne Stlocke/ Hotzscheiben,   | e, die man fühlen kann) habe | nri) haben.<br>an.                |
|                                                                                         |                                                  |                                                                                                    |                                                                                                    |                                                                                                    |                                                                                                    |                              | Qualtant                          |

Nun kannst du oberhalb des bereits vorhandenen Textes mit deiner Nachricht beginnen.

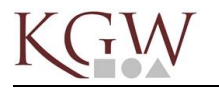

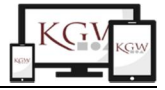

#### Hinweise zur Wahl der Empfänger deiner E-Mails

Du kannst bei der Wahl der Empfänger einer E-Mail noch unterscheiden, wer der/die **Empfänger** deiner Nachricht sein soll(en), ob jemand eine **Kopie** der Nachricht erhalten soll und sogar, ob es Personen geben soll, die eine Kopie der Nachricht **(Blindkopie)** erhalten sollen, ohne dass andere Empfänger davon erfahren.

Ein Klick auf den Button "KOPIE" rechts neben der Empfängerzeile öffnet dieses Auswahlfenster.

| 👸 So schreibst du eine Mail - Deuts                    | × Posteingang - E-I      | dail - IServ - kg 🗙 | +         |               |                                  |       |            | - 🗗 🗙            |
|--------------------------------------------------------|--------------------------|---------------------|-----------|---------------|----------------------------------|-------|------------|------------------|
| $\leftrightarrow$ $\rightarrow$ C $\cong$ kgw-duisburg | g.de/iserv/mail?path=INE | OX&msg=675&start    | =0        |               |                                  |       |            | ☆ ⓒ :            |
| IServ                                                  | Kopernikus-G             | ymnasium            |           |               |                                  |       |            | <b>4 1</b>       |
|                                                        | 🕈 » E-Mail :             | -Mail verfassen     |           |               |                                  |       | ×          | Apps O Hilfe     |
| S Shb +                                                |                          | Empfänge            |           |               |                                  |       | Kopie -    |                  |
| Schnellzugriff 🖍                                       | () Post                  | Kopie               | 5         |               |                                  |       | en 🛄 F     |                  |
| 🖂 E-Mail                                               | E Entw                   | $\sim$              |           |               |                                  |       |            |                  |
| Dateien                                                | A Gese                   | Blindkopie          |           |               |                                  |       |            | 20.08.2020 19:45 |
| 蕒 Kalender                                             | 🏛 Раріє                  | Betreff *           |           |               |                                  |       |            |                  |
| O Stundenplan                                          | 🕴 Uner                   | Anhang              | Hochladen | IServ-Dateien | 🕼 oder Datelen ins Fenster ziehe | n     |            |                  |
| Messenger                                              | ¢ Einste                 |                     |           |               |                                  |       |            |                  |
| 🔅 Verwaltung                                           |                          |                     |           |               |                                  |       | nn) haben. |                  |
| Alle Module •                                          | >                        |                     |           |               |                                  |       |            |                  |
|                                                        |                          |                     |           |               |                                  |       |            |                  |
|                                                        |                          |                     |           |               |                                  |       |            |                  |
|                                                        |                          |                     |           |               |                                  |       |            |                  |
|                                                        |                          |                     |           |               |                                  |       |            |                  |
|                                                        |                          |                     |           |               |                                  |       |            |                  |
|                                                        |                          |                     |           |               |                                  |       |            |                  |
|                                                        |                          | 🗚 Senden 🗎          | Speichern |               |                                  | IT FO | rmatlert   |                  |
|                                                        |                          |                     |           |               |                                  |       |            |                  |
|                                                        |                          |                     |           |               |                                  |       |            | Queltext         |

Das Schreiben selber funktioniert dann wie oben beschrieben.

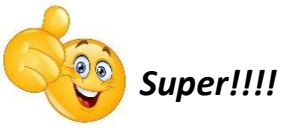

Jetzt hast du erfolgreich Modul 2 absolviert und kannst bereits E-Mails schreiben und empfangen.

Platz für Fragen und Notizen:

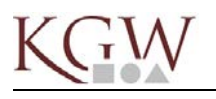

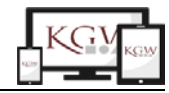

# IServ hilft Ordnung zu halten

#### Fritz berichtet:

Seitdem meine Freunde und ich wissen, wie das mit den E-Mails geht, schicken wir uns hin und wieder Nachrichten und auch meine Lehrer schicken uns welche.

In den E-Mails der Lehrer steht manchmal nicht viel drin, oft so Sachen wie "Öffnet die angehängte Datei mit dem Arbeitsblatt!" oder "Schaut mal in unseren Gruppenordner, dort findet Ihr das Bild, das Ihr für die Hausaufgabe braucht." Manchmal bitten sie uns auch z.B. ein Foto von unserem Haustier "in den Gruppenordner zu laden". Was ist mit solchen Arbeitsaufträgen eigentlich gemeint?

#### Hier ist die Antwort:

So wie man mit WhatsApp oder anderen Apps auf dem Mobiltelefon Bilder oder Videos verschicken kann, kann man auch an E-Mails DATEIEN anhängen oder Dateien aus E-Mails für sich selbst abspeichern.

*Was ist eine Datei?* Alles, was du auf dem Computer schreibst oder bearbeitest, Bilder, die du aus dem Internet lädst oder Lieder auf deinem Telefon bzw. MP3-Player werden als DATEI auf den Geräten gespeichert. Damit man diese verschiedenen Dateien auf seinem Computer (oder Mobiltelefon) auch wiederfinden kann, hat bzw. bekommt so eine Datei **einen eigenen Namen**. Würden die Dateien aber auf dem Computer alle durcheinander gespeichert, würdest du auch nur schwer etwas wiederfinden.

Deswegen hat jeder Computer eine Art Regalsystem, in dem in verschiedenen Abteilungen verschiedene ORDNER stehen. IServ hat auch so ein Regal mit zwei großen Abteilungen, in denen z.B. Ordner für *Bilder*, Ordner für *Texte*, Ordner für *Musik* usw. stehen. In diese Ordner kann man Dateien hineintun (z.B. ein Arbeitsblatt, das mein Lehrer mir geschickt hat, **speichern**) oder herausholen und z.B. selbst per E-Mail verschicken.

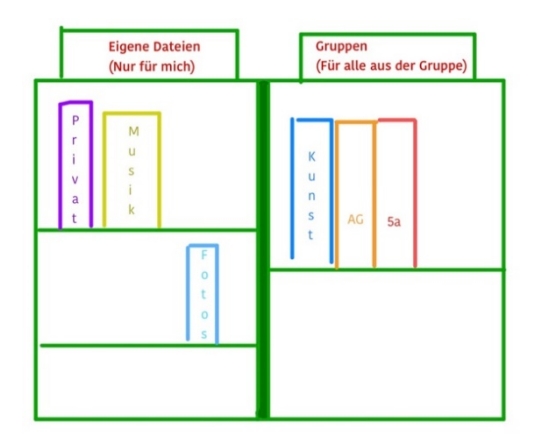

Wie sieht das in IServ aus und wo findest du dieses ,Regal'?

Schaue dir das mal bei Friedrich Fuchs (wir nennen ihn Fritz) an.

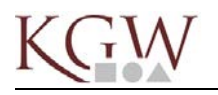

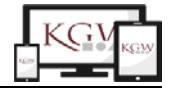

Wenn Fritz sich anmeldet, sieht seine Startseite so aus wie Deine. Das 'Regal' findet sich links in der Leiste, es heißt dort **'DATEIEN**'.

| IServ                | Kopernikus-Gymnasium                                        |
|----------------------|-------------------------------------------------------------|
|                      | 1 » Startseite                                              |
| FF Friedrich Fuchs - | Hallo Friedrich!                                            |
| Schnellzugriff 🖌     | 🗷 E-Mail                                                    |
| E-Mail<br>Dateien    | - Es befindet sich keine ungelesene E-Mail im Posteingang - |
| Stundenplan          |                                                             |
| Messenger            | 🖻 News                                                      |
| Alle Module • >      | Es gibt zur Zeit keine Neuigkeiten.                         |

Genaugenommen ist dieses DATEIEN - Regal selbst auch ein Ordner (was man schon am Symbol erkennt). Durch einen Klick darauf öffnet sich der Ordner und man sieht als erstes den Bereich ,eigene Dateien '. Dies erkennt man daran, dass oben auf der Seite der Reiter ,**Eigene** ' orange und unterstrichen ist. Daneben steht ,Gruppen' in grau doch dazu später mehr.

| IServ                | Kopernikus-Gymnasium                        |                           |
|----------------------|---------------------------------------------|---------------------------|
|                      | ♠ » Dateien » Eigene                        |                           |
| FF Friedrich Fuchs - | 🔁 Eigene 🛛 😭 Gruppen                        |                           |
| Schnellzugriff 🖌     |                                             |                           |
| E-Mail               | + Hinzufügen -                              | Übersicht. Fritz einziger |
| Dateien              |                                             | Ordner hier ist DESKTOP   |
| 🔋 Kalender           |                                             |                           |
| Stundenplan          | 😢 Name 🕼 Größe 🛛 Typ 🗐 Besitzer             |                           |
| Messenger            | Desktop - Ordner Friedrich Fuchs            |                           |
| Alle Module • >      | 🛍 Löschen 🖌 Umbenennen 🛛 Weitere Aktionen 👻 |                           |
| Impressum            | 1 bis 1 von 1 Einträgen                     |                           |

#### **EIGENE (Dateien)**

Unten in der Übersicht befinden sich Ordner und Dateien, die nur Fritz sehen kann. Meldest du dich bei deinem Account an, dann siehst Du natürlich bei "Eigene" nur *deine* Ordner und Dateien. Das ist dein privater Bereich und du kannst hier Arbeitsergebnisse speichern, die kein anderer sehen soll. Du kannst dir hier auch eigene Ordner anlegen, z.B. wenn du für einen Vortrag verschiedene Materialien sammeln möchtest.

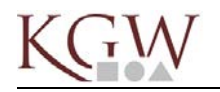

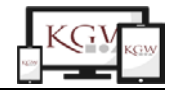

Fritz möchte einen Ordner für seinen Vortrag zu Haustieren anlegen. Dazu klickt er auf HINZUFÜGEN und wählt ORDNER aus:

| FF Friedrich Fuchs - | 🃁 Eigene 🛛 😭 Gruppen               |        |                    |     |
|----------------------|------------------------------------|--------|--------------------|-----|
| Schnellzugriff 🖋     |                                    |        |                    |     |
| 🖂 E-Mail             | + Hinzufügen -                     |        |                    |     |
| 📄 Dateien            | Hochladen                          |        |                    |     |
| 😏 Kalender           | 🗂 Ordner                           |        |                    |     |
| 🕖 Stundenplan        | Internetlink                       | 14     | Größe 🔱            | Тур |
| Messenger            | Office-Dokument Office-Kalkulation |        |                    | Ord |
| Alie Module • >      | Gifice-Präsentation                | hennen | Weitere Aktionen 👻 |     |
| Impressum            | 1 bis 1 von 1 Einträgen            |        |                    |     |

Nun muss er dem Ordner einen Namen geben:

| ernikus-Gymnas<br>Dateien × Eigene<br>gene 😭 Gru<br>Hinzufügen <del>×</del> | Ordner anlegen<br>Name * | <br>✓ Erstellen |     |    |          | × |    |   |
|-----------------------------------------------------------------------------|--------------------------|-----------------|-----|----|----------|---|----|---|
| Name                                                                        | IL.                      | Größe 🎝         | Тур | 41 | Besitzer |   | 11 | L |

Fritz wählt den Namen , Vortrag Haustier'. Hier kann er nun alles für seinen Vortrag sammeln.

| IServ                | Kopernikus-Gymnasium |        |                  |        |                 |  |  |  |
|----------------------|----------------------|--------|------------------|--------|-----------------|--|--|--|
|                      | A » Dateien » Eigene |        |                  |        |                 |  |  |  |
| FF Friedrich Fuchs - | 🃁 Eigene 🛛 😭 Gruppen |        |                  |        |                 |  |  |  |
| Schnellzugriff 🖍     |                      |        |                  |        |                 |  |  |  |
| E-Mail               | + Hinzufügen -       |        |                  |        |                 |  |  |  |
| Dateien              |                      |        |                  |        |                 |  |  |  |
| 9 Kalender           |                      |        |                  |        |                 |  |  |  |
| Stundenplan          | C Name               | 12     | Größe 🕼          | Тур    | 11 Besitzer     |  |  |  |
| Messenger            | 🗇 🍃 Desktop          |        |                  | Ordner | Friedrich Fuchs |  |  |  |
| Alle Module • >      | Vortrag Haustier     |        | *                | Ordner | Friedrich Fuchs |  |  |  |
| Impressum            | 🛍 Löschen 📝 Umbenen  | nen We | itere Aktionen 🔹 |        |                 |  |  |  |

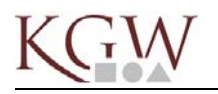

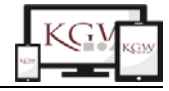

# **GRUPPEN** (Dateien)

| n > Dateien > Gruppen (nur lesen) |                                                                                                    |
|-----------------------------------|----------------------------------------------------------------------------------------------------|
|                                   |                                                                                                    |
| Eigene 🔐 Gruppen                  |                                                                                                    |
| + Hinzufügen -                    | ~                                                                                                    |
| 1                                 |                                                                                                    |
| C Name                            | 🎼 Größe 💵 Typ                                                                                                    |
| D Bio_5_Haustiere                 | - Verknüpfung mit Ordn                                                                                             |
| 🗇 📁 Klasse 05A                    | - Verknüpfung mit Ordn                                                                                             |
| Schueler                          | <ul> <li>Verknüpfung mit Ordn</li> </ul>                                                                           |
| 🖹 Löschen 📝 Umbenennen            | Weitere Aktionen 🔹                                                                                                 |
|                                   | Hinzufügen     Name     Bio_5_Haustiere     Bio_5_Haustiere     Sklasse 05A     Schueler     Löschen    Umbenennen |

Klickst du oben auf , Gruppen<sup>1</sup> (wird dann orange und unterstrichen) siehst du die Ordner der Gruppen, in denen du Mitglied bist. Unser Beispielschüler Fritz ist z.B. Mitglied in den Gruppen , **KLASSE 05A**<sup>4</sup> sowie , **Schueler**<sup>4</sup> und **BIO\_5\_Haustiere**.

Es gibt einen Klassenordner und oft weitere Ordner, die die Fachlehrer angelegt haben. Alles was in so einem Ordner in GRUPPEN gespeichert ist, kann von allen gesehen und bearbeitet werden, die auch in der Gruppe sind. Deswegen legen z.B. die Klassenlehrer manchmal Dateien, die für die ganze Klasse sind, im Ordner der Klasse ab.

Im Bereich ,GRUPPEN' solltest Du selbst keine Ordner anlegen, das überlässt du besser den Lehrern. Dateien kannst Du aber hochladen bzw. speichern.

Für Fritz und seine Klasse hat der Lehrer im Ordner GRUPPEN den Ordner ,BIO\_5\_HAUSTIERE' angelegt. Darin befindet sich eine Bilddatei (,Maustier.jpeg') für die Klasse.

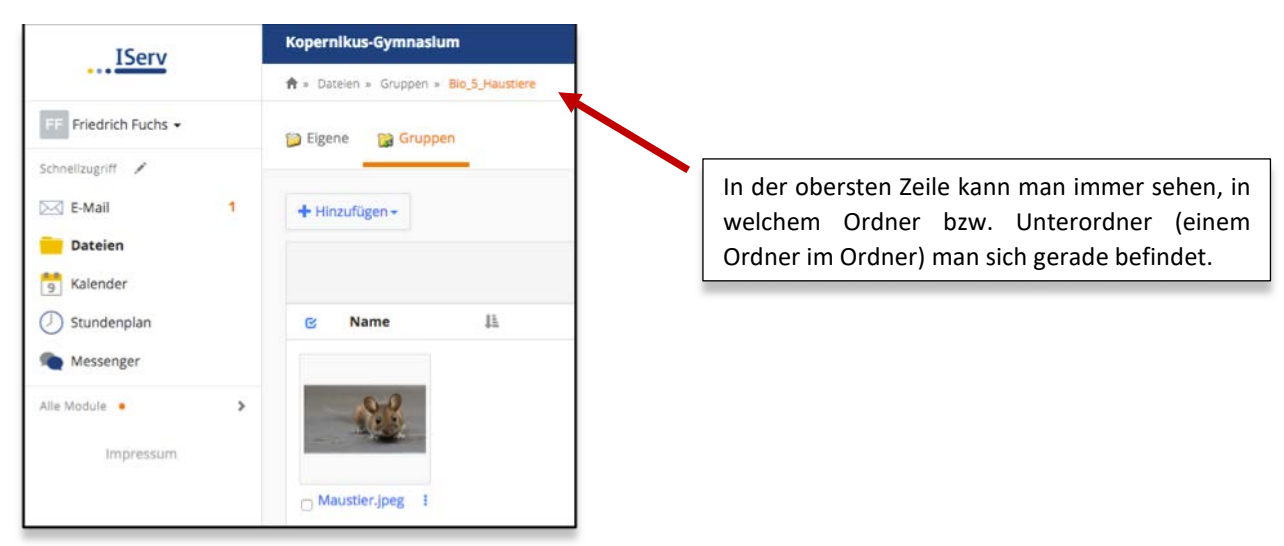

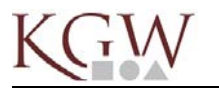

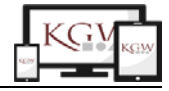

#### Eine Datei verschicken

Möchtest Du so eine Bilddatei z.B. per E-Mail an einen Freud verschicken, so klicke auf die **drei blauen Punkte**, die sich **unter** dem Dateinamen befinden (manchmal sind diese Punkte auch **ganz rechts** neben dem Dateinamen). Es öffnet sich das kleine Fenster ,Dateiaktionen' und du kannst wählen was passieren soll.

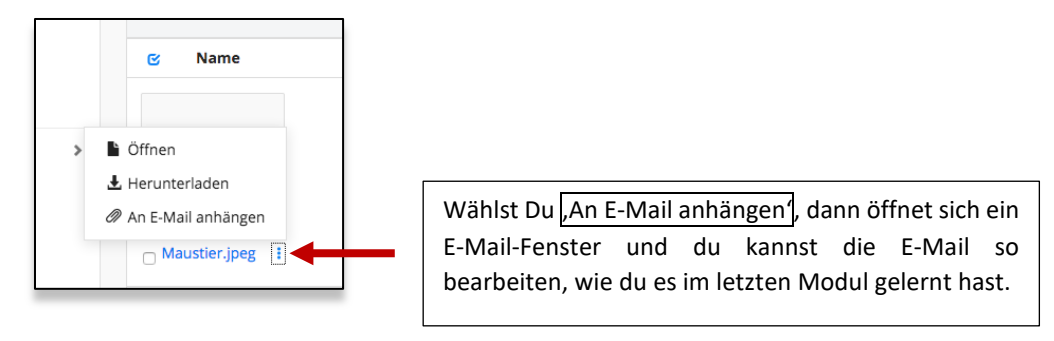

#### Eine Datei aus einer E-Mail auf dem eigenen Computer abspeichern

Fritz hat von seinem Lehrer eine E-Mail mit einem Dokument für seinen Vortrag bekommen, welches er nun in seinem Ordner ,Vortrag Haustiere' abspeichern möchte.

| FF Friedrich Fuchs -                               | 🖍 Verfassen                             | ✓ Zurück   Antworten   ✓                                                                                                    |
|----------------------------------------------------|-----------------------------------------|----------------------------------------------------------------------------------------------------|
| E-Mail                                             | Posteingang     Archiv     Entwürfe     | Von: la <la@kgw-duisburg.de> ☆<br/>An: friedrich.fuchs@kgw-duisburg.de ☆<br/>Betreff: Maustier</la@kgw-duisburg.de>                                                                                                    |
| <ul> <li>Stundenplan</li> <li>Messenger</li> </ul> | <ul> <li>✓ Gesendet</li> <li></li></ul> | Lieber Fritz,<br>Hier hast Du eine Datei zum Haustier von mir als Beispiel.<br>Beste Grüße<br>La                                                                                                    |
| Alle Module •                                      | > Einstellungen                         | Von meinem iPad gesendet                                                                                                    |
|                                                    |                                         | Maustier.pdf 179 KB  Control Control |

# Er klickt unten auf ,ÖFFNEN und dann auf ,In Dateien speichern 1:

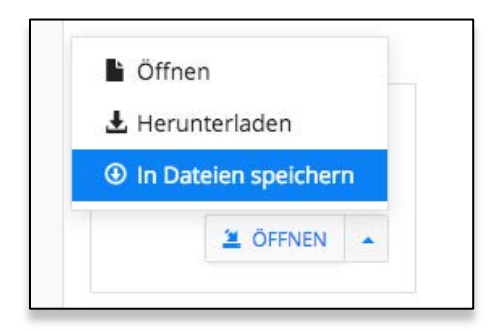

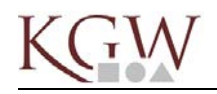

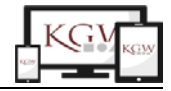

Im folgenden Fenster wählt er den Ordner ,Vortrag Haustiere' aus und klickt auf ,Anhang speichern'.

| nga | Dateien » <mark>Eigene</mark>                             | × |
|-----|-----------------------------------------------------------|---|
| n   | 🃁 Eigene 🛛 😭 Gruppen                                      |   |
| g   | 🎾 Desktop                                                 |   |
|     | 📁 Vortrag Haustiere                                       |   |
| l   | Neuer Ordner     Anhang speicher                          | m |
|     | Hier hast Du eine Datei zum Haustier von mir als Reisniel |   |

Wenn er nun über ,Dateien' zu ,Eigene' geht und dann in den Ordner ,Vortrag Haustiere' schaut, liegt dort das Dokument ,Maustier.pdf'.

Toll, du hast nun eine ganze Menge über DATEIEN und ORDNER gelernt! Das sollte Dir helfen, in Zukunft den Überblick über Deine Dateien in IServ zu bekommen bzw. zu behalten.

Viel Spaß beim Üben!

P.S.: Hier findest du noch ein Video zu Dateien und Ordnern bei IServ:

(Youtube: https://youtu.be/E5U5FE0MpXI)

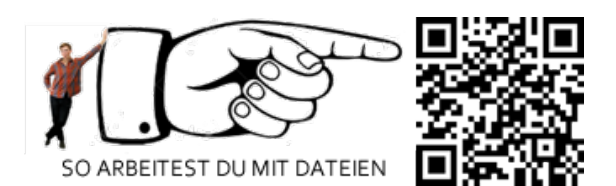

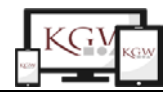

77

Apple Sch

IServ

Арр

L Lo 🕶

🖂 E-Mail

Dateien

📑 Kalender

Stundenplan

Schnellzugriff 📝

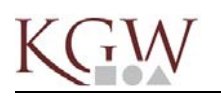

# Der Umgang mit dem IServ-Modul "Aufgaben"

Mit dem Modul Aufgaben erhältst du Aufgaben von deinen Lehrern zur digitalen Bearbeitung.

# **Gestellte Aufgaben bearbeiten**

Neben dem Menüpunkt Aufgaben im Navigationsbereich steht die Anzahl der zu erledigenden Aufgaben. Mit einem Klick auf den Menüpunkt gelangst du zur Übersichtsseite, auf der alle deine Aufgaben a

| t einem Klick au                                               | Alle Module | ~                    |             |       |
|----------------------------------------------------------------|-------------|----------------------|-------------|-------|
| tailansicht. Hier w<br>gezeigt. Wenn der<br>ese heruntergelade | Adressbuch  |                      |             |       |
| bearbeiten.                                                    |             |                      |             |       |
| » Aufgaben                                                     |             |                      |             | Hilfe |
| Aktuelle Aufgaben                                              | - Q Filtern | X Zurücksetzen       |             |       |
| Aufgabe 🕼                                                      | Starttermin | 11 Abgabetermin      | 11 Erledigt | 11    |
| The Passive                                                    | 16.03.2020  | Freitag um 18:00 Uhr |             |       |

1 bis 1 von 1 Einträgen

🟫 » Aufgabe

Aufgaben, die in den nächsten drei Tagen abgegeben werden müssen, werden zusätzlich auf der Startseite aufgelistet.

Mit einem Klick auf die Aufgabe gelangt man dann zur Detailansicht. Hier werden Informationen alle zur Aufgabe angezeigt, auch z.B. Dateien, die du runterladen kannst.

| Aufgabendetails |                                                                                                    |
|-----------------|----------------------------------------------------------------------------------------------------|
| Erstellt von:   | Lo                                                                                                    |
| Starttermin:    | 16.03.2020 10:00                                                                                                    |
| Abgabetermin:   | 19.04.2020 10:00                                                                                                    |
| Beschreibung:   | Lies dir im Englischbuch die Seiten 45-48 durch und erarbeite die neue Form<br>des Passiv. Überlege dazu, wann es eingesetzt wird und formuliere eine<br>einfache Regel zu seiner Nutzung und Bildung. Beachte hierzu besonders de<br>Text auf Seite 46 und den gelben Kasten.<br>Danach beantwortest du bitte die Aufgaben 1-5 auf den Seiten 48 und 49 |

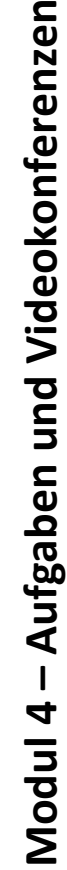

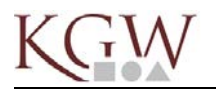

opernikus-Gymnasium

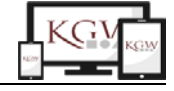

#### Ergebnisse abgeben

Geht es nur um eine direkte Eingabe von Text, kannst du dies im folgenden Fenster tun, und anschließend deine Antwort über "Abschicken" einreichen. Du kannst deine Antwort bis zur Abgabefrist immer wieder bearbeiten. Wird der Text gelöscht, kann er nicht wiederhergestellt werden.

| deine Regel zusammen mit der Lösung über IServ ab. |
|----------------------------------------------------|
|                                                    |
| Ergebnisse hochladen                               |
| Text                                               |
| Meine Antwort                                      |
|                                                    |
|                                                    |
|                                                    |
|                                                    |
|                                                    |
|                                                    |
|                                                    |
|                                                    |
|                                                    |
|                                                    |
| ✓ Abschicken                                       |
|                                                    |
|                                                    |

| gabendetails |                                                                                                    | Ergebnisse hochladen                                                                          |
|--------------|----------------------------------------------------------------------------------------------------|-----------------------------------------------------------------------------------------------|
| ellt von:    | Loske                                                                                                    | Ihre abgegeben Dateien                                                                        |
| termin:      | 16.03.2020 10:00                                                                                                    | Es wurden noch keine Dateien eingereich                                                       |
| abetermin:   | 20.03.2020 18:00                                                                                                    | Neue Datei hochladen                                                                          |
| schreibung:  | Lies dir im Englischbuch die Seiten<br>45-48 durch und erarbeite die neue<br>Form des Passiv. Überlege, wann es<br>eingesetzt wird und formuliere eine<br>einfache Regel zu seiner Nutzung<br>und Bildung. Beachte hierzu<br>besonders den Text auf Seite 46.<br>Danach beantwortest du bitte die<br>Aufgaben 1-5 auf den Seiten 48-49<br>schriftlich und gibst deine Regel<br>zusammen mit der Lösung über<br>IServ.ab. | Hochladen Iserv-Dateien Iserv-Dateien Iserv-Dateien Iserv-Dateien Iserv-Dateien Iserv-Dateien |

Ist in der Aufgabenstellung die Abgabe einer Datei, also z.B. eines Arbeitsblattes, gefordert, kann diese über auf Hochladen dem Rechner, oder über IServ-Dateien in deiner Ordnerstruktur auf IServ gesucht werden. Mit Klick einem auf Hochladen wird die Datei

abgegeben. So lange der Abgabetermin nicht überschritten ist, kannst du jederzeit weitere Dateien zur Abgabe hinzufügen, ändern oder löschen.

Alle abgegebenen Dateien siehst du anschließend rechts unter **Ihre** abgegebenen Dateien aufgelistet.

| Ergebnisse hochladen      |                  |
|---------------------------|------------------|
| Ihre abgegeben Dateien    |                  |
| meine Antwort.txt 0 Bytes | 16.03.2020 15:09 |
|                           |                  |
| Löschen                   |                  |
| Nous Datei bechladen      |                  |

Hinweis: Ergebnisse können noch bis zu drei Tage nach dem Abgabedatum hinzugefügt oder geändert werden. Lehrer können jedoch einsehen, wann die letzte Änderung vorgenommen wurde.

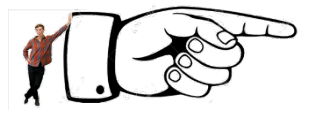

Auf der Schulhomepage findest du ein kurzes Erklärvideo hierzu:

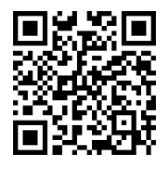

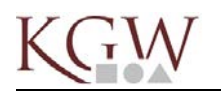

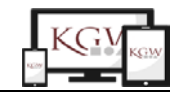

# Videokonferenzen

Mit dem Modul Videokonferenzen kannst du dich mit deinem Lehrer oder mit der Klasse oder Lerngruppe in einer Videokonferenz treffen. Wenn du eine Kamera hast, z.B. an deinem Smartphone, kannst du die anderen Teilnehmer sehen und auch selbst gesehen werden. Mindestens ein Mikrofon sollte vorhanden sein, damit man dich hören kann.

| 💵 Rückmel  | dung      |
|------------|-----------|
| 🞓 Schülerk | arriere   |
| 🕖 Stunden  | plan      |
| Texte      |           |
| Umfrage    | n         |
| Videokor   | nferenzen |
| Imp        | pressum   |

Zu einer Videokonferenz musst du grundsätzlich von einem Lehrer eingeladen werden. Dazu erhältst du eine E-Mail mit einem Link, den du aufrufen musst:

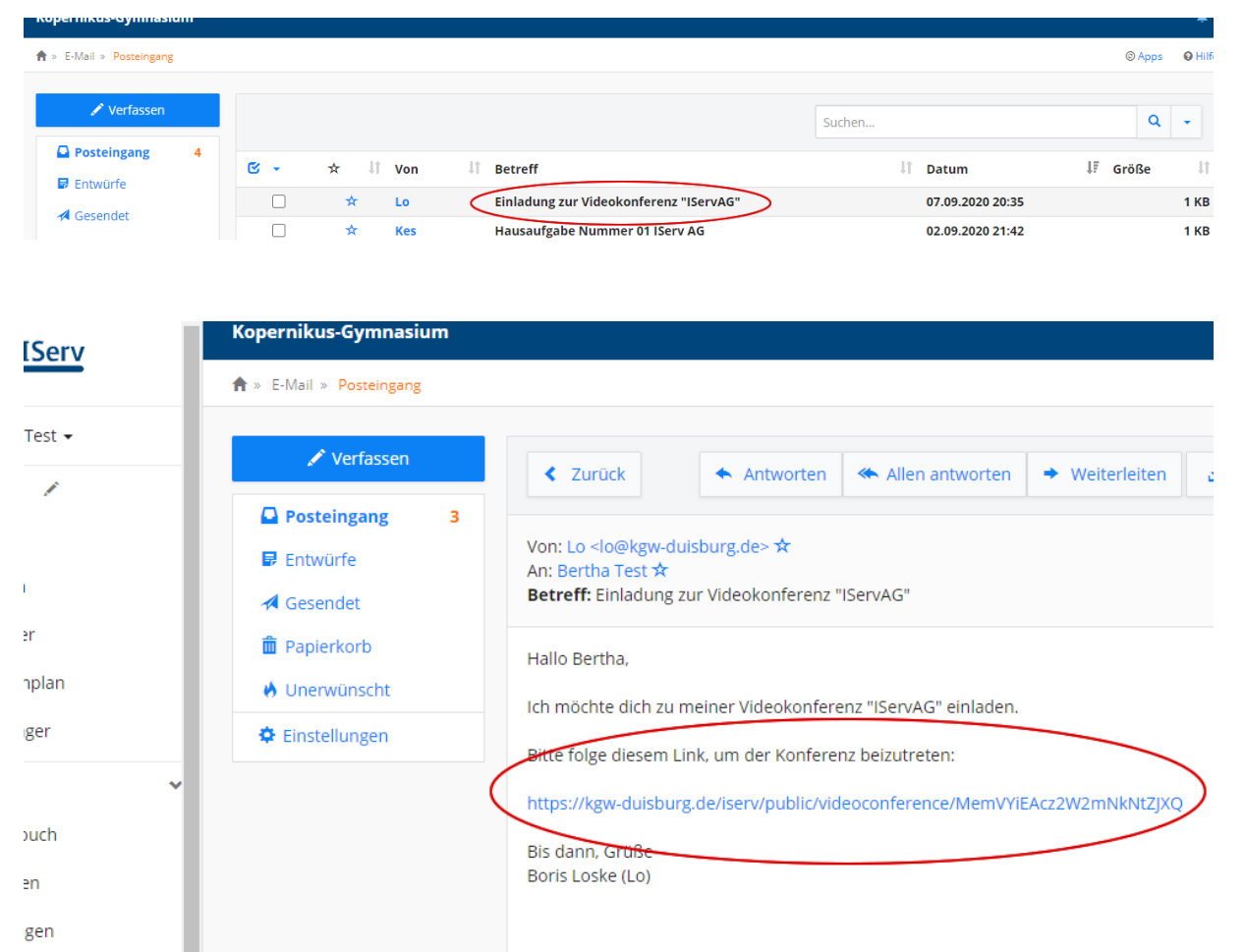

Folgst du dem Link, wirst du zuerst gefragt, wie du der Konferenz beitreten willst. Du solltest am Anfang ohne Mikrofon, also mit "Nur zuhören" beitreten, damit es im Konferenzraum nicht zu laut wird und alle den Lehrer verstehen können. Willst du später etwas sagen, kannst du das Mikrofon dann immer noch anschalten.

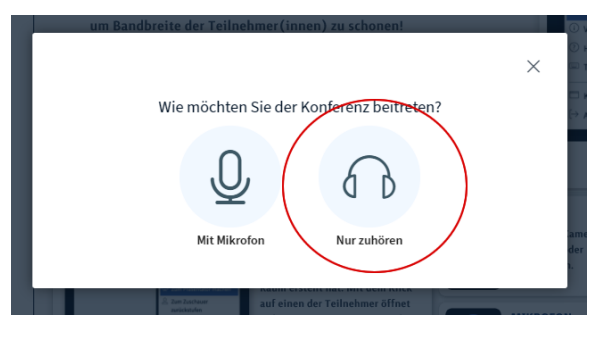

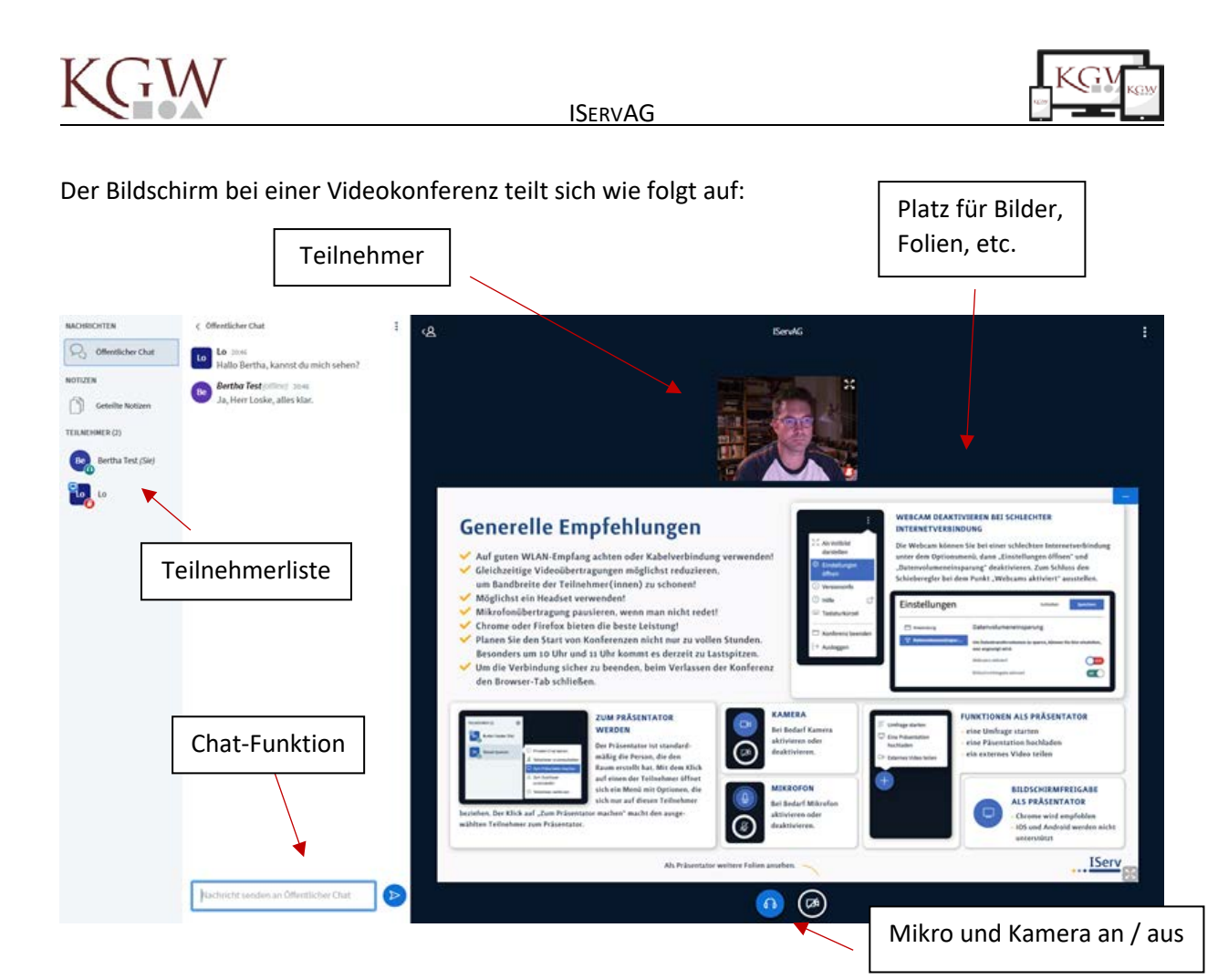

Am Ende einer Videokonferenz, kannst du einfach das Fenster im Browser schließen. Wir haben festgestellt, dass die Videokonferenzen am besten mit Chrome, Firefox oder Edge (Chromium) laufen. Bei anderen Browsern kann es zu Problem mit der Bild- und Tonübertragung kommen.

Bitte achte wie bei allen Funktionen von IServ und bei der Arbeit im Schulnetzwerk darauf, dass du die Angebote nur zur schulischen Arbeit nutzen darfst, und dich an den Verhaltenskodex hältst!

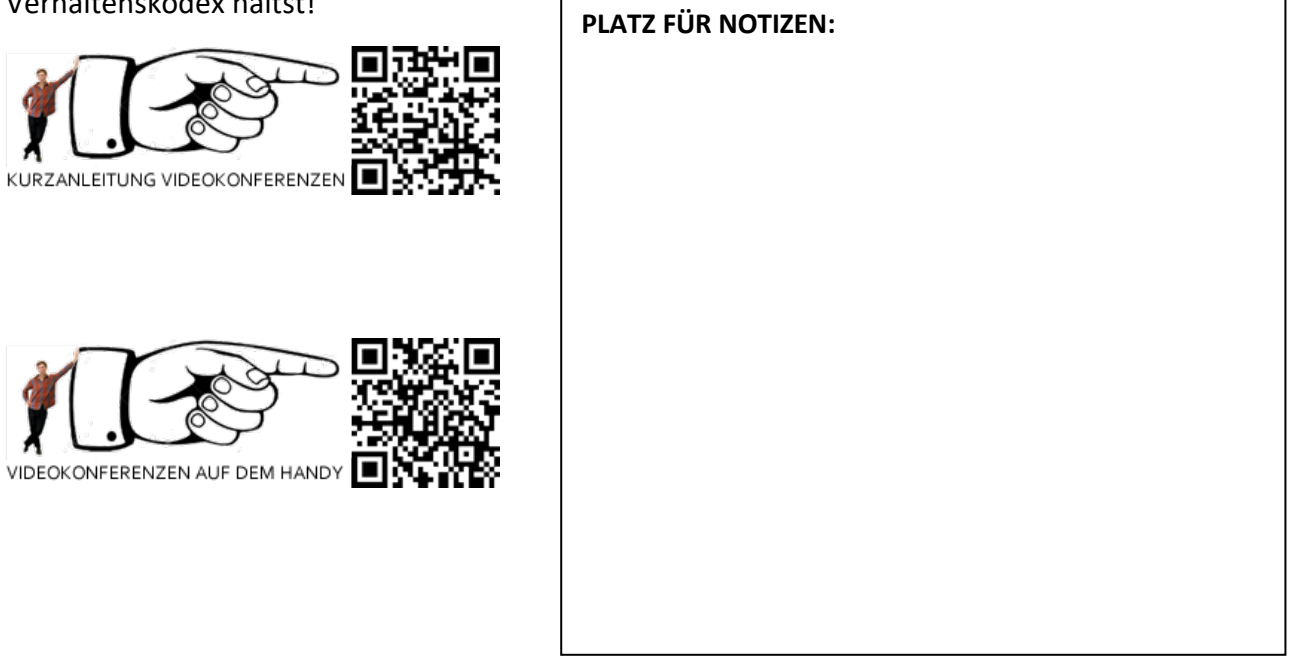

| erklären), oder auf bestimmte,                                                                                      | freigeschaltete                       |                                             |                          |
|----------------------------------------------------------------------------------------------------|---------------------------------------|---------------------------------------------|--------------------------|
| Internetseiten (z.B. Wikipedia). Dein Le                                                                            | hrer kann dich                        | KGW                                         | <del>?</del> (i)         |
| außerdem für das gesamte Internet freisc                                                                            | halten, maximal                       | ÖFFENTLICHE NETZE                           |                          |
| für einen Tag, wenn ihr z.B. im Unterrich                                                                           | nt recherchieren                      | Public WLAN Network                         | হু 🚺                     |
| sollt.                                                                                                    |                                       | NETZWERKE                                   |                          |
| Unser WLAN heißt "KGW". Es wird dir ang                                                                             | gezeigt, wenn du                      | Anderes                                     |                          |
| auf deinem Smartphone in den Einstellung                                                                            | en auf die WLAN                       |                                             |                          |
| Verbindungen gehst.                                                                                                 |                                       |                                             |                          |
| Anmelden musst du dich mit deinen ISer<br>Passwort. Meistens reicht das schon aus<br>Einstellungen vornehmen musst: | rv-Zugangsdaten,<br>, es kann aber se | also deinem Benutze<br>in, dass du noch ein | rname und<br>ige weitere |
|                                                                                                    | PI ATZ FÜR                            | NOTIZEN                                     |                          |

Zertifikat ⇒ vertrauen DNS und HTTP-Proxy ⇒ automatisch EAP-Methode ⇒ PEAP oder TTLS Phase 2-Authentifizierung ⇒ MSCHAPV2 CA-Zertifikat ⇒ nicht validieren Identität ⇒ IServ-Benutzername Anonyme Identität ⇒ [nichts eingeben]

# Bitte beachte, dass du dein Smartphone oder ein anderes Gerät im Unterricht nur benutzen darfst, wenn dein Lehrer es dir erlaubt hat.

Ganz allgemein gelten für die Nutzung unseres WLANs natürlich die gleichen Regeln wie zur Verwendung von IServ, d.h. du darfst es insbesondere nur für schulische Zwecke nutzen!

# **KGW-WLAN**

Du kannst dich an unsere Schule mit deinem eigenen Gerät, also z.B. deinem Smartphone, Tablet oder einem Laptop, in das Schul-WLAN einwählen. Damit hast du direkt Zugriff auf IServ (z.B. über die IServ-App, die wir weiter unten er ltete In dich kimal aι fü ieren SO

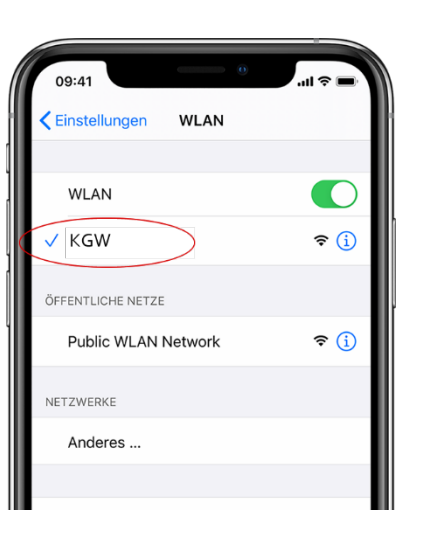

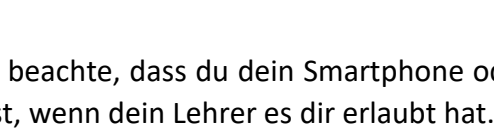

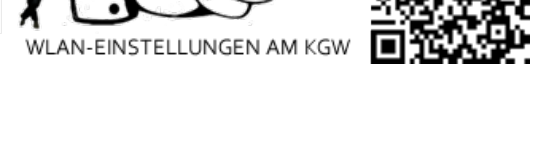

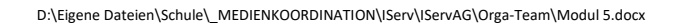

# **Die IServ-App**

Für IServ gibt es auch eine App für dein Smartphone oder Tablet. Je nachdem, was du für ein Gerät hast, musst du diese im Google Playstore (Android) oder im Apple App Store (Apple Geräte) herunterladen. Die App ist kostenlos.

Hier sind die Links dazu:

https://play.google.com/store/apps/details?id=eu.iserv.webapp&hl=en

https://apps.apple.com/de/app/iserv/id948660000

Die App ist der einfachste Weg, um mit deinem Handy auf unser IServ zuzugreifen. Du kannst alle Module erreichen und alle Informationen sehen und per Touch steuern. Wie bei IServ am Computer musst du dich mit deinen Zugangsdaten anmelden.

# Zum Ende ...

So, nun hast du die Grundfunktionen von IServ kennengelernt und kannst sie für deine schulische Arbeit nutzen. IServ bietet noch eine Reihe von weiteren Möglichkeiten, die wir im Rahmen der IServAG nicht alle behandeln konnten. Wenn du Lust hast, schaue dir doch z.B. mal das Office Modul an, mit dem du Texte schreiben oder Präsentationen erstellen kannst. Oder der Kalender ist etwas für dich und hilft dir dabei, dich, deine schulischen Aufgaben und deine Termine zu organisieren?

Sicherlich wirst du im Laufe deiner Zeit am KGW auch noch die eine oder andere Funktion im Unterricht oder zuhause nutzen. Denke solange daran, dich regelmäßig anzumelden nach den News zu schauen, deine E-Mails zu prüfen, und in die Aufgaben und anderen Module hineinzuschauen.

Wir hoffen, du hattest Spaß, unser Schulportal IServ kennenzulernen. Wenn du Fragen oder Anregungen hast, kannst du uns unter <u>medienteam@kgw-duisburg.de</u> gerne eine E-Mail schreiben.

Dein Medienteam (La, Lo, Shb)

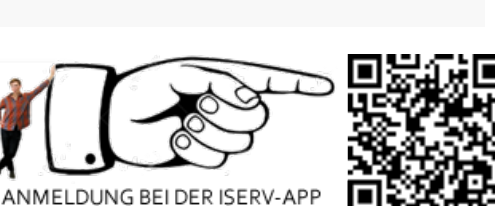

Seite 24

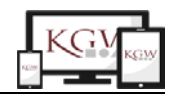

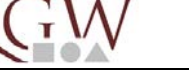

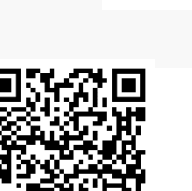

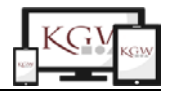

Office

# Das Office-Modul von IServ

Du hast bereits kürzere Texte im E-Mail-Modul und bei den Aufgaben in IServ geschrieben. Aber für längere Texte, sogenannte "Dokumente" oder wenn du den Text vom Aussehen her

anders gestalten willst, dann kannst du mit der Office-Funktion von IServ arbeiten. Gehe dazu im linken Menü unter "Alle Module" auf "Office".

Innerhalb des Office-Moduls hast du die Möglichkeit, ein Dokument, d.h. einen Text, eine Tabellenkalkulation (das nutzt man z.B. in Mathe) Tipp:

Wenn du im linken Menü auf den neben Schnellzugriff klickst, kannst du dir dein eigenes festes Menü einrichten, das dann immer sichtbar ist.

oder eine Präsentation (dazu kommen wir später) zu erstellen. Außerdem kannst du ein bereits vorhandenes Dokument öffnen:

| Kopernikus-Gymnasium                                       | ▲ 18                                                                                    |
|------------------------------------------------------------|-----------------------------------------------------------------------------------------|
| • Office du befindest dich im Office-Modul                 | Ø Hit                                                                                   |
| Eine neue Datei erstellen                                  | Existierende Datei öffnen                                                               |
| Eine neue Office-Datei erstellen:                          | Wählen Sie eine bestehende Datei aus dem Dateibereich und bearbeiten Sie sie in Office: |
| <b>Office-Dokument erstellen</b> = <b>Texte</b>            | 🖀 Dokument öffnen willst, wenn du ein Dokument öffnen willst,                           |
| In Office-Kalkulation erstellen das ist eher was für Mathe | das es schon auf lServ gibt                                                             |
| Office-Präsentation erstellen                              | ennst bestimmt                                                                          |

Du klickst auf "Office-Dokument erstellen" und musst dir einen Namen für dein Dokument überlegen und den Ort, wo du es abspeichern möchtest (erinnere dich an das Modul 3 zu Dateien). Dann klickst du auf "Erstellen"

| Office-Dokument erstellen | bitte nutze nur Buchstaben, Za | hlen, - oder _ ×                                |
|---------------------------|--------------------------------|-------------------------------------------------|
| Name *                    | MeinDokument_MeinName          |                                                 |
| n Zielordner *            | Files/_Unterricht/IServAG      | Tordner wählen                                  |
|                           | ✓ Erstellen                    | Ort, wo deine Datei<br>Jespeichert werden soll. |

Es öffnet sich ein neues Dokument mit einem weißen ,Blatt', auf dem du anfangen kannst, deinen Text zu schreiben. Im Folgenden erklären wir dir noch kurz einige der wichtigsten Symbole und Funktionen, die du rund um diese ,Blatt' findest.

#### Ansicht:

Mit einem Klick auf die drei Striche oben links kannst du das linke IServ-Menü ein- und ausklappen.

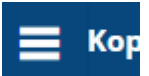

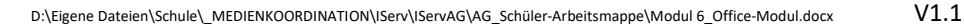

Wenn du auf Ansicht -> < Seitenleiste klickst, kannst du die rechte Seitenleiste ein- und ausklappen. In der Regel brauchst du sie nicht.

#### Verschiedene Textformatierungen:

Das Aussehen deines Textes änderst du über das obere Symbolband. Wenn man einen Text bearbeitet, also z.B. ein Wort fett schreibt, oder es unterstreicht oder rot macht, so nennt man das ,formatieren'. So sieht das Symbolband aus:

| 🗖   S 2 🎸 🏄 🌔 | Default Style 🔻 | Liberation Serif 🔹 | 12 🔻 | B | [ U S   A 🆻 🗐 🗐 🗄 🗐 🏦 🛛 | ≣⊆ ,,,,,,,,,,,,,,,,,,,,,,,,,,,,,,,,,,,, |
|---------------|-----------------|--------------------|------|---|-------------------------|-----------------------------------------|
|---------------|-----------------|--------------------|------|---|-------------------------|-----------------------------------------|

Das erste Symbol soll eine Diskette darstellen, darauf hat man früher Dateien gespeichert. Wenn du also deinen Text sichern, "Speichern" willst, klickst du darauf.

Willst du eine Eingabe oder Formatierung rückgängig machen oder etwas wiederherstellen, klickst du auf den jeweiligen Pfeil, das zweite und dritte Symbol.

Willst du ein Wort oder eine Zeile zur Überschrift machen, kannst du sie mit der Maus markieren (Mauszeiger vor das erste Wort, linke Taste gedrückt halten, Maus bis ans Ende fahren, Mauszeiger loslassen) und dann den ,Default Style' z.B. in ,Überschrift' ändern. Hier findest du eine ganze Menge Formatierungen, z.B. auch Listen. Probiere es mal aus!

Es gibt viele verschiedener Schriften (unten siehst du z.B. eine coole Flammenschrift). Du kannst eine andere Schriftart und eine andere Schriftgröße mit den beiden nächsten Feldern einstellen.

Nun kommen ein paar wichtige Symbole. Mit dem ,**B**' kannst du etwas **fett** schreiben, mit dem ,I' wird es schräg gedruckt, mit dem <u>U unterstrichten</u> und mit dem <del>S durchgestrichen</del>. Mit dem A kannst du die Farbe deines Textes ändern und mit dem Symbol daneben deinen Text wie mit einem Textmarker markieren.

Es folgen weitere Symbole, am besten probierst du mal aus was passiert, wenn du sie anklickst. Auf zwei möchten wir dich noch hinweisen. Weiter rechts findest du das Tabellen-Symbol 🕮. Damit kannst du einfach eine Tabelle auf deinem Blatt einfügen (achte darauf, dass deine Einfügemarke an der richtigen Stelle ist). Daneben findest du ein Ordner-Symbol mit einem Bild davor 🖾. Damit kannst du ein Bild aus deinen IServ-Dateien einfügen.

# **D** eine A ufgabe:

Viel mehr brauchst du erst einmal nicht. Probiere es aus, und schreibe einen Text über dich. Wähle eine Überschrift, schreibe 3-4 Sätze mit Fakten über deine Person und z.B. deine Familie. Füge eine Tabelle ein mit 2 Spalten und vier Zeilen. Schreibe dort dein Lieblingstier,

Lieblingsessen, Lieblingsstar und Lieblingsfach hinein. Ans Ende deines Steckbriefes fügst du schließlich ein Bild von deinem Lieblingstier ein, das du dir vorher aus dem Internet in deinen Ordner "IServAG" gespeichert hast.

Tipp:

Wenn du doppelt mit der linken Maustaste auf ein Wort tippst, ist es markiert.

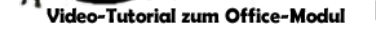

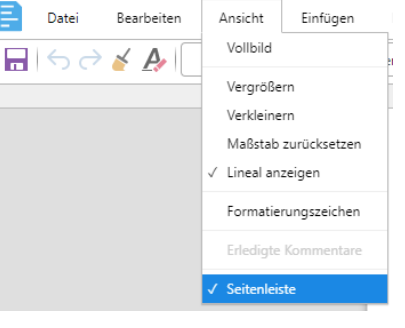

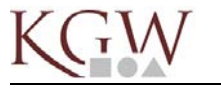

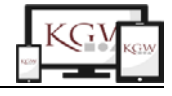

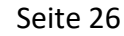

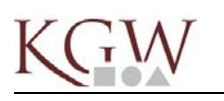

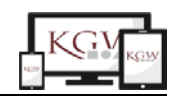

# suchen wie die Profis

### **Das Internet**

Im Internet findet man einfach alles, es ist die größte Bibliothek der Welt. Aber leider gibt es anders als in einer Bücherei keine Regale und keine Sortierung. Ständig kommen neue Informationen hinzu, das Internet verdoppelt sich alle zwei Jahre. Und alles ist wild durcheinander auf Millionen von Computern auf der ganzen Welt verteilt. Wie findet man also genau das, was man braucht, z.B. eine wichtige Information oder genau das richtige Bild?

Dazu gibt es sogenannte Suchmaschinen. Ihr habt sie ja auch schon benutzt. Schauen wir genauer ...

## Suchmaschinen

Ihr kennt alle Google, die größte Suchmaschine im Internet. Man sagt ja auch "googeln" wenn man etwas im Netz sucht. Es gibt aber noch andere Suchmaschinen mit speziellen Aufgaben oder für bestimmte Benutzer. Für euch empfehlen wir <u>BlindeKuh</u> oder <u>Helles Köpfchen</u>, beide sind speziell für Kinder und Jugendliche und beachten den wichtigen Datenschutz. <u>DuckDuckGo</u> ist eine Suchmaschine, auch für Erwachsene, die ähnlich viel findet wie Google aber nicht alles über euch speichert (das nennt man Tracking).

## **Richtig suchen**

Wilfried soll sich mit dem Thema "Funktion einer Glühbirne" befassen und braucht passende

Informationen, um einen Vortrag zu halten. Er will sich

im Internet informieren. Kannst du ihm helfen, passende Internetseiten zu finden?

Drei Tipps für jede Suche:

| 1. | Achte auf die richtige Schreibweise der Wörter!                                                                                                    | 40 |
|----|----------------------------------------------------------------------------------------------------|----|
| 2. | Überlege, was auf den Seiten, die du suchst, stehen könnte!                                                                                                    |    |
| 3. | Denke daran, dass du es mit einer ,dummen' Maschine zu tun hast. Sie<br>versteht dich nur, wenn du für sie mitdenkst! Wenn du z.B. nach ,Birne'<br>suchst, versteht der Computer nicht, ob du eine Glühbirne oder das<br>leckere Obst meinst |    |

#### Welche Suchbegriffe eignen sich?

| Finanha                                                                           | and anot / unandianat      | Regründung                                |                                   |
|-----------------------------------------------------------------------------------|----------------------------|-------------------------------------------|-----------------------------------|
| Eingabe                                                                           | geeignet / ungeeignet      | Begrundung                                |                                   |
| Bierne                                                                            | □ geeignet                 | □ treffendes Wort                         | □ zu viele Wörter                 |
|                                                                                   | □ ungeeignet               | □ falsch geschrieben                      | □ zu ungenau                      |
| Funktion Glühbirne                                                                | □ geeignet                 | □ treffendes Wort                         | □ zu viele Wörter                 |
|                                                                                   | □ ungeeignet               | □ falsch geschrieben                      | □ zu ungenau                      |
| Leuchtmittel                                                                      | □ geeignet                 | □ treffendes Wort                         | □ zu viele Wörter                 |
|                                                                                   | □ ungeeignet               | □ falsch geschrieben                      | □ zu ungenau                      |
| Was macht es hell wenn<br>es draußen dunkel ist<br>und braucht einen<br>Schalter? | □ geeignet<br>□ ungeeignet | □ treffendes Wort<br>□ falsch geschrieben | □ zu viele Wörter<br>□ zu ungenau |

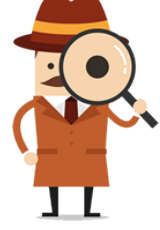

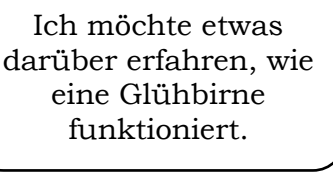

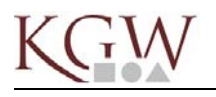

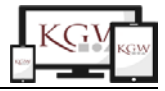

### Deine Checkliste

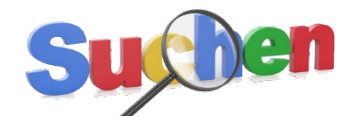

Ich klicke nicht gleich wild die ersten Treffer an; und auch nicht einfach alle Suchergebnisse.

- ✓ Ich weiß, dass die besten Suchergebnisse nicht immer oben stehen.
- ✓ Ich lese den Titel und dann die Beschreibung, die unter dem Suchergebnis steht.
- ✓ Ich klicke auf den Link und verschaffe mir auf der aufgerufenen Seite einen ersten Überblick.
- ✓ Ich schaue mir auch die Treffer weiter unten an.

Du musst also einige Dinge beachten, wenn deine Suche die besten Ergebnisse bringen soll. In diesen beiden Videos kannst du dir noch einmal anschauen, wie eine Suchmaschine überhaupt funktioniert und wie man am besten im Internet nach Informationen sucht.

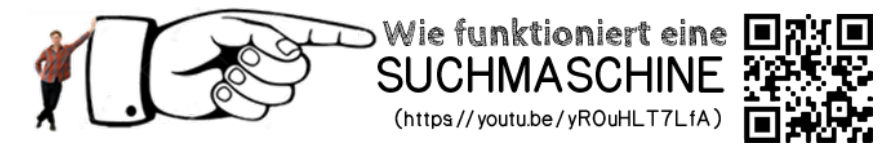

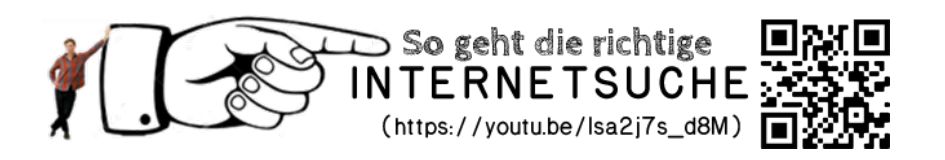

# Achtung: Wem gehört's?

Wem gehören die Dinge, die du bei deiner Suche im Internet findest? So wie im echten Leben haben auch Texte, Bilder, Videos usw. einen Besitzer. Nur weil du sie im Internet ,gefunden' hast, gehören sie nicht dir. Achte also immer darauf, wie du das Gefundene verwendest. Zumindest musst du immer den

Einfach Abschreiben und Kopieren ist Mist! Du lernst nichts dabei und betrügst nur deine Lehrer und dich selbst!

Fundort und den Besitzer angeben. Wenn du dir nicht sicher bist, dass du etwas verwenden darfst, lass es lieber sein. Natürlich kannst du die gefundenen Informationen verwenden, um z.B. einen eigenen Text zu verfassen. Was du nie machen solltest ist, einfach etwas in dein Dokument hinein zu kopieren und so zu tun, als wäre es von dir. Das nennt man Diebstahl von geistigem Eigentum und auch dieser Diebstahl steht unter Strafe.

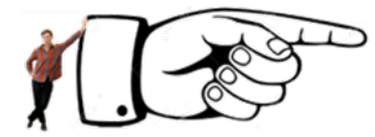

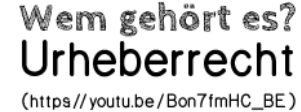

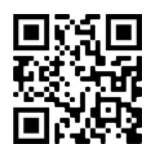

**42** 

**O** Hilfe

z 🔃 🗔 📄 🔨

0

Brauchst du ein Feld nicht, kannst

du auf den Rand klickenund dann

die Taste "Enft" drücken.

V1.1

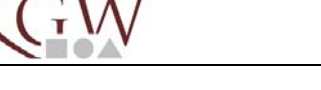

Kopernikus-Gymnasium

📊 🥎 🤿 🎸 🗛 🛛 Titelfolie 🔻

Hier siehst du

Im Moment ist

das nur eine.

🗔 | 🚂 🗋 [

alle deine Folien.

Datei Bearbeiten Ansicht

» Dateien » Eigene » \_Unterricht » IServAG » Bearbeiten: Test.odp

Liberation Sans

Folie 1 von 1 Deutsch (Deutschland) 🔻

# Du kennst vom Office-Modul ja bereits wie du Texte schreibst und bearbeitest. Eine weitere Möglichkeit ist, Präsentationen zu erstellen, z.B. für ein Referat oder zum Vorstellen einer

Gruppenarbeit. Präsentationen werden meist mehreren Personen gezeigt und laufen ab, während du dazu einen Vortrag hältst. Gehe also wieder im linken Menü unter "Alle Module" auf "Office".

Eine Präsentation mit dem Office-Modul erstellen

Nun wählst du "Office-Präsentation erstellen" (oder öffnest eine bereits vorhandene Präsentation. Die

Schritte sind dir ja schon bekannt. Denke an eine sinnvolle Namensgebung und wähle den richtigen Ordner!

Mache dir erst einmal Platz zum Arbeiten: Klicke auf die 3 Striche im blauen Feld neben "Kopernikus-Gymnasium". Klicke anschließend unter "Ansicht" auf "Seitenleiste" und dann ein- oder zweimal auf "Ansicht" -> "Vergrößern". So sollte dein Arbeitsbereich jetzt aussehen:

▼ 32 ▼ B 1 U S A ୭ EEE E I 1 F E A 🖩 - 🖬 O • 😤 Ω

Titel durch Klicken hinzufügen

Text durch Klicken hinzufügen

Dieses Feld steht dir zur Eingabe von Text zur verfügung

Hier fügst du eine weitere Folie hinzu

Einfügen Format Tabelle Folie Extras Hilfe Letzte Bearbeitung: vor 13 Minuten TeSt.Odp

Die Überschrift gibst du her ein

Hier änderst du die Größe

## Bei Präsentationen spricht man nicht von Seiten auf denen man schreibt, sondern von "Folien". Die erste Folie siehst du auf deinem Bildschirm und du kannst nun damit beginnen, sie mit Inhalt zu füllen. Wie das geht, hast du schon bei den Office-Dokumenten gelernt.

Meist benötigst du mehrere Folien. Jede Folie behandelt dabei einen Unterpunkt oder einen Aspekt deiner Präsentation, z.B. beim Lieblingstier eine Folie für den "Lebensraum", eine für "Futter", etc.

ℚ - 100% - +

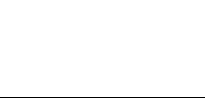

**Hinweis:** Erinnere dich an die Arbeit mit Texten (Seiten 25 und 26). Alle

Hinweise zur Namensgebung und

Benutzung gelten auch hier bei den

Office-Präsentationen!

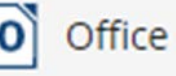

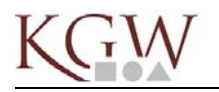

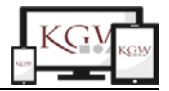

Das Neue bei Präsentationen ist, dass du die einzelnen Bestandteile einer Folie animieren kannst. D.h. du kannst Texte und Bilder nacheinander einfliegen lassen oder erst dann einblenden, wenn du darüber auch wirklich sprichst. Wenn du zur nächsten Folie gehen willst, kannst du auch dazu einen Übergang wählen. Das schauen wir uns jetzt mal genauer an:

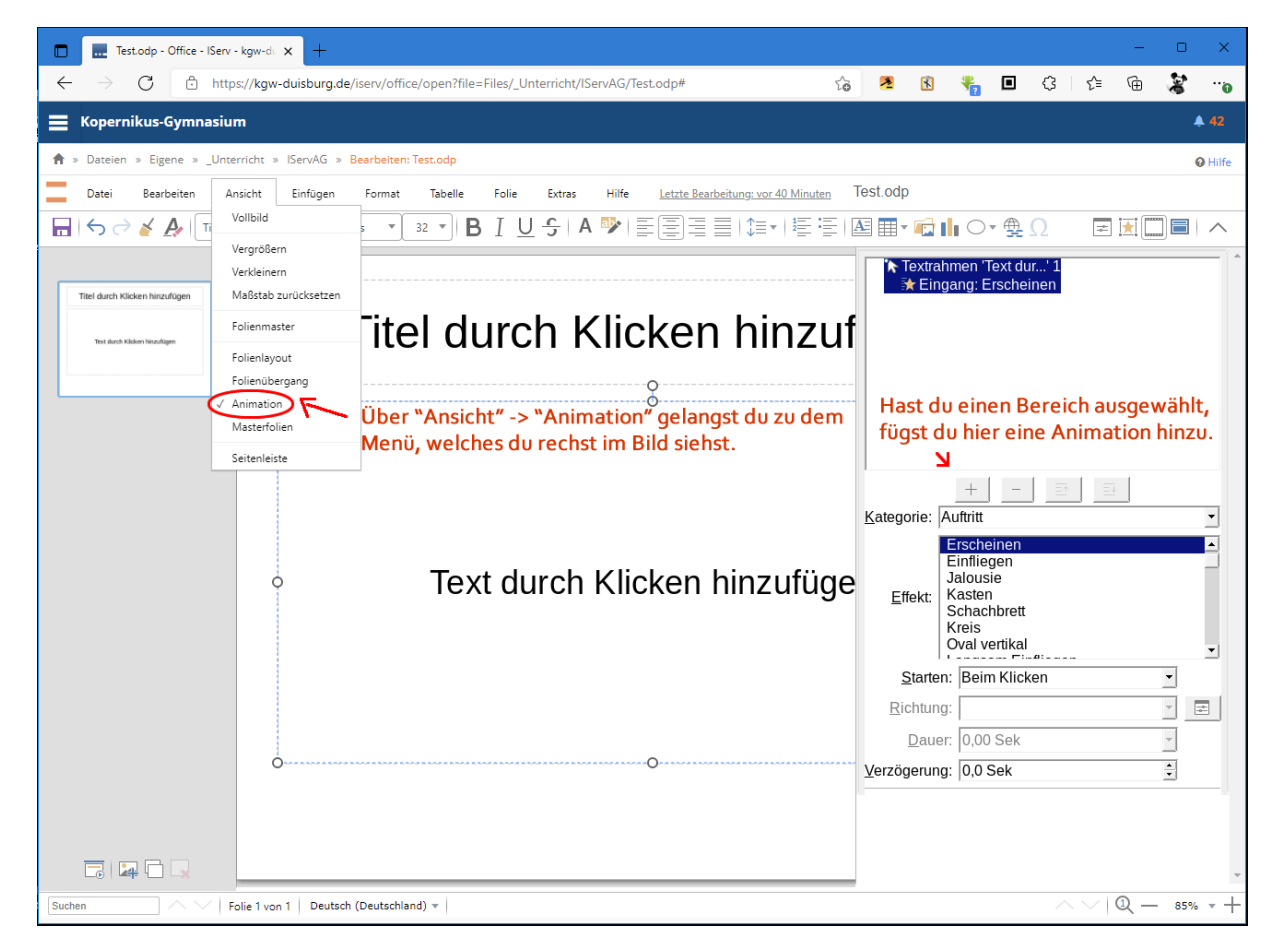

**Achtung:** Bei den Animationen musst du etwas probieren, was dir gefällt, und was vor allem auch wirklich Sinn macht. Du willst deine Zuschauer ja später nicht mit zu viel Schnickschnack verwirren und von den Inhalten deiner Präsentation ablenken!

Wenn du weitere Folien zu deiner Präsentation hinzufügen möchtest, gehst du oben im Menü auf "Folie" und dann auf "Neue Folie". Soll die neue Folie genauso aussehen, wie die bereits erstellte, kannst du auch auf "Folie doppeln" gehen.

|   | Folie    | Extras        | Hilfe |
|---|----------|---------------|-------|
| D | Neue F   | olie          |       |
|   | Folie de | oppeln        |       |
|   | Folie lö | schen         |       |
|   | Vollbild | l Präsentatio | on    |

Denke daran. Das Formatieren deiner Text geschieht genauso wie im Office-Dokumente Modul.

#### Deine Aufgabe:

Viel mehr brauchst du erst einmal nicht. Probiere es aus, und erstelle eine kurze Präsentation mit 5 Folien zu deinem Lieblingstier. Benutze dazu die Fakten, die du für deinen Steckbrief

herausgesucht hast. An das Ende deiner Präsentation scheibst du deinen Namen und gibst alle Quellen an, die du benutzt hast.

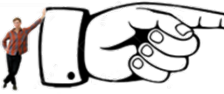

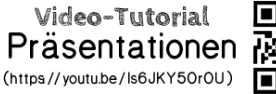

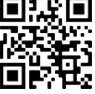

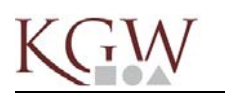

# **Datenschutz und Urheberecht im Internet**

Datenschutz heißt, dass man Daten nicht einfach nutzen darf. Mit Daten sind Informationen über Menschen gemeint wie Name, Wohnort, Handynummer, Geburtstag und so weiter. Diese Informationen sind etwas sehr Persönliches,

deine persönlichen Daten gehören dir. Jeder Mensch soll bestimmen können, wer außer ihm selbst diese Informationen haben darf und wer nicht. Du würdest deinen Namen und deine Handynummer sicher auch nicht auf Zetteln überall in der U-Bahn verteilen, oder?

Natürlich gibt es Menschen und Organisationen, die persönliche Daten über andere Menschen wissen dürfen. Zum Beispiel darf dein Arzt oder deine Schule etwas über dich wissen. Das müssen sie sogar, sonst könnten sie zum Beispiel deine Eltern nicht anrufen, wenn etwas mir dir ist. Aber die Schule darf solche Daten nicht für etwas anderes verwenden, das gar nichts mit der Schule zu tun hat. Im Datenschutzgesetz steht geschrieben, was man mit den Daten anderer Menschen machen darf und was nicht. Hält sich jemand nicht an dieses Gesetz, kann er bestraft werden.

Jeder kann etwas für den Datenschutz tun. Erstens muss man beachten, dass man Informationen, die man über andere Menschen hat, nicht einfach weitergibt. Zweitens muss jeder selbst überlegen, welche Informationen andere über ihn wissen dürfen. Wenn man zum Beispiel WhatsApp benutzt, muss man auf beides achten, weil man die Informationen mit anderen Menschen teilt. Unsere Empfehlung ist, dass du dir 1) sehr gut überlegst, mit wem du im Internet "bekannt" sein möchtest, also wer in deinen Kontakten ist, und 2) in den Sozialen Medien und Apps einstellst, wer was über dich und von dir sehen darf. Bei WhatsApp könnte das in etwa so aussehen:

| 17:50                                                                            | al 🗢 🖿                                  | 17:50                           | al 🗢 🗖             | 17:50                                                                                      | ( <b>ا</b> بار،                                                                                |                                                                                                    |
|----------------------------------------------------------------------------------|-----------------------------------------|---------------------------------|--------------------|--------------------------------------------------------------------------------------------|------------------------------------------------------------------------------------------------|----------------------------------------------------------------------------------------------------|
| Einstellungen                                                                    |                                         | ← Einst. Account                |                    | Account Date                                                                               | atenschutz                                                                                     | Quíz                                                                                                    |
| Boris<br>Compare yourself with you were yesterday, not<br>who somebody else is t | who<br>t with<br>oday.                  | - Datenschutz<br>Sicherheit     | >                  | Zuletzt online                                                                             | Meine Kontakte >                                                                               | Datenschutz<br>https://www.inguops.org/www.inguops.org/<br>International Control of Control of |
| 😾 Mit Stern markiert                                                             | >                                       | Verifizierung in zwei Schritten | >                  | Info                                                                                       | Meine Kontakte >                                                                               |                                                                                                    |
| Uerknüpfte Geräte                                                                | >                                       | Account-Info anfordern          | >                  | Status                                                                                     | Meine Kontakte >                                                                               |                                                                                                    |
| Account Chats                                                                    | ><br>><br>>                             | Meinen Account löschen          | >                  | Live-Standort                                                                              | Keine >                                                                                        |                                                                                                    |
| <ul> <li>Mitteilungen</li> <li>Speicher und Daten</li> </ul>                     | >                                       |                                 |                    | Blockiert                                                                                  | 1 Kontakt >                                                                                    | 100                                                                                                    |
| i Hilfe                                                                          | >                                       |                                 |                    | Liste aller blockierten k                                                                  | n Contakte                                                                                     |                                                                                                    |
| C Freunde informieren                                                            | >                                       |                                 |                    | Wenn du die Lesebestä<br>die Lesebestätigungen<br>sehen. In Gruppenchat<br>immer gesendet. | ätigungen ausschaltest, kannst du<br>anderer Personen nicht mehr<br>s werden Lesebestätigungen | Datenschutz erklärt:<br>https://youtu.be/xe6X05mLoMQ                                                                                                    |
| Status Anrufe Kamera Chu                                                         | D C C C C C C C C C C C C C C C C C C C | Status Anrufe Kamera C          | hats Einstellungen | Rildschirmsperre                                                                           | Kamera Chats Einstellungen                                                                     |                                                                                                    |

Weißt du, was die einzelnen Punkte auf dem dritten Screenshot rechts außen genau bedeuten? Was hältst du von den Einstellungen die Boris vorgenommen hat?

V1.1

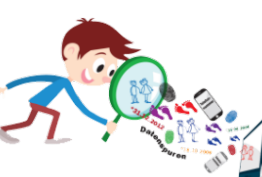

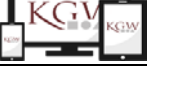

Kopieren ohne

Erlaubnís íst

Diebstahl!

#### Wem gehört was im Internet?

Jeder Mensch hat das Recht auf sein Eigentum. Eine Person, die einen Text schreibt, Fotos macht, ein Video dreht, einen Song komponiert ... ist der Urheber. Das was erfunden wurde nennt man das geistige Werk, oder geistiges Eigentum. Der Urheber hat das Recht, darüber zu bestimmen, was

mit seinem Werk geschieht und was andere damit machen dürfen. Darum gibt es ein Urheberrecht. Für manche Menschen ist es sehr wichtig, dass nicht jeder das Werk verwenden darf: Sie wollen z.B. Geld damit verdienen, oder einfach nur selber entscheiden, wer es benutzt.

Wenn man Urheber ist, dann darf man also bestimmen, was mit dem Werk passieren soll. Andere Leute dürfen das Werk nicht ohne Erlaubnis verwenden. Auf das Internet bezogen würde das bedeuten, es einfach zu kopieren. Kopieren bedeutet im Englischen copy, daher das Wort Copyright. Wenn man einfach etwas kopiert ist das wie Diebstahl und man kann bestraft werden.

Das bedeutet, dass du nicht einfach alles, was du im Internet gefunden hast für dich verwenden darfst. Zumindest musst du genau prüfen, ob dir der Urheber das verbietet und wenn nicht, musst du immer die Quelle angeben, also wo du das Bild, den Text, etc. gefunden hast. Für eine Präsentation in der Schule reicht es meistens, wenn man die Quelle angibt. Ein fremdes Werk irgendwo im Internet zu posten, es als sein Eigenes auszugeben oder damit sogar Geld verdienen geht natürlich überhaupt nicht!

Es gibt freie Werke, die ein Urheber extra für die Verwendung freigeben. Diese haben eine cc, eine creative commons Lizenz. Wenn du so ein Symbol siehst, das Werk ohne

kannst du Bedenken benutzen. Kopieren ohne IEB! Erlaubnís íst

Tipp:

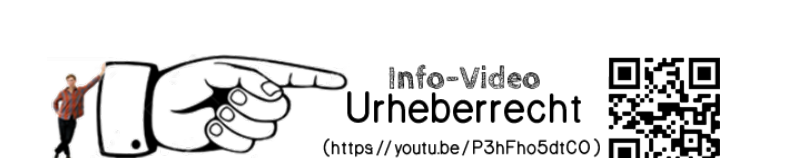

Diebstahl!

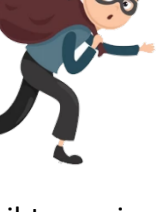

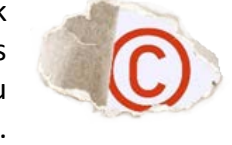

CC

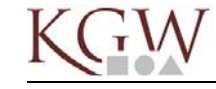

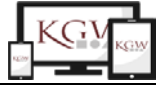

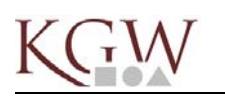

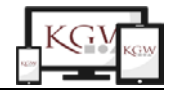

# Geschafft! Das war die IServAG<sup>Plus</sup>!

Du hast es geschafft! Wir hoffen, du hast auch alle Module gut behalten. Gehe unsere Themen noch einmal alle in deinem Kopf durch. Weißt du Bescheid? Kreuze an - wir haben es mal in euren Lieblingsworten des letzten Halbjahres formuliert ...

| Modul | Inhalt                              | ja klar! | hmmm | hä? |
|-------|-------------------------------------|----------|------|-----|
| 1     | Anmeldung am PC                     |          |      |     |
|       | Anmeldung bei IServ                 |          |      |     |
|       | Abmelden                            |          |      |     |
| 2     | E-Mail schreiben                    |          |      |     |
| 3     | Dateien und Ordner                  |          |      |     |
|       | sinnvolle Dateinamen                |          |      |     |
|       | Eigene Dateien und Gruppen          |          |      |     |
|       | ein Bild aus dem Internet speichern |          |      |     |
|       | eine Datei per E-Mail verschicken   |          |      |     |
| 4     | Aufgaben bei IServ                  |          |      |     |
|       | Aufgaben erhalten                   |          |      |     |
|       | Aufgaben bearbeiten                 |          |      |     |
|       | Aufgaben abgeben                    |          |      |     |
|       | an einer Videokonferenz teilnehmen  |          |      |     |
| 5     | in das KGW-WLAN kommen              |          |      |     |
| 6     | ein Office-Dokument erstellen       |          |      |     |
|       | Text formatieren                    |          |      |     |
|       | Bilder einfügen                     |          |      |     |
| 7     | richtig im Internet suchen          |          |      |     |
|       | Funktion einer Suchmaschine         |          |      |     |
| 8     | eine Präsentation erstellen         |          |      |     |
|       | Folien einfügen                     |          |      |     |
|       | Überschriften und Textfelder        |          |      |     |
|       | Bilder einfügen                     |          |      |     |
|       | Animationen einfügen                |          |      |     |
| 9     | Datenschutz                         |          |      |     |
|       | Wer darf meine Daten sehen?         |          |      |     |
|       | Urheberrecht                        |          |      |     |
|       | Wem gehört etwas im Internet?       |          |      |     |
|       | geistiges Eigentum                  |          |      |     |
|       | Copyright                           |          |      |     |
|       | Quellenangaben                      |          |      |     |

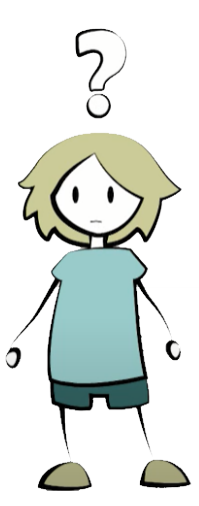

# Deine letzte Aufgabe:

Überprüfe für dich selber, wie gut du die einzelnen Themen beherrschst. Wenn du überall "ja, klar!" ankreuzen kannst, dann bist du schon eine richtige Expertin oder ein richtiger Experte für die Arbeit mit IServ, Office und dem Internet. Sind die meisten Häkchen bei "hmmm…" oder "hä?", dann solltest du dir die entsprechenden Seiten in deiner IServ-Mappe noch einmal gut anschauen, denn …

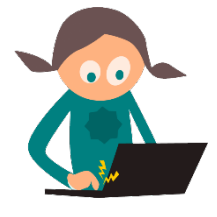

... es wird ein großes Abschluss- **Kahoot !** geben. Und da willst du doch sicher als Sieger oder Siegerin aus dem Raum gehen (3)